【取扱説明書】

## <u>デュアルカウンタ</u>

### <u>MODEL:CU-625シリーズ</u>

| シリーズ名  |     | 入出力・  | ヾージョン |           | 入力<br>応答 | 入力<br>信号 | センサ<br>電圧 | 電源 | 外形 | 機能                                                           |
|--------|-----|-------|-------|-----------|----------|----------|-----------|----|----|--------------------------------------------------------------|
| CU-625 |     |       |       |           |          |          |           |    |    | デュアルカウンタ表示<br>NPNオープ ンコレクタパルス/電圧パルス入力<br>警報出力2段 (フォトモスリレー出力) |
|        | P 4 |       |       |           |          |          |           |    |    | 警報出力4段(フォトモスリレー出力)                                           |
|        |     | AVW   |       |           |          |          |           |    |    | アナログ電圧2出力(DC1~5V,0~5V,0~10V)                                 |
|        |     | AV10W |       |           |          |          |           |    |    | アナログ電圧2出力(DC-10~+10V)                                        |
|        |     | AIW   |       |           |          |          |           |    |    | アナログ電流2出力 (DC4~20mA)                                         |
|        |     |       | R S 2 |           |          |          |           |    |    | RS-232C通信                                                    |
|        |     |       | RS4   |           |          |          |           |    |    | RS-485通信 2線式                                                 |
|        |     |       | RS4W  |           |          |          |           |    |    | RS-485通信 4線式                                                 |
|        |     |       |       | SHS       |          |          |           |    |    | 積算同期パルス出力・ホールド入力・<br>個別表示リセット                                |
|        |     |       |       | L 1       |          |          |           |    |    | ラインレシーバ入力 1相 (A・Ā)                                           |
|        |     |       |       | L 2       |          |          |           |    |    | ラインレシーバ入力 2相 (A・Ā,B・B)                                       |
|        |     |       |       | L 2 – 2 T |          |          |           |    |    | ラインレシーバ入力 2相 入力2逓倍                                           |
|        |     |       |       | L 2 – 4 T |          |          |           |    |    | ラインレシーバ入力 2相 入力4逓倍                                           |
|        |     |       |       |           | 無記       |          |           |    |    | セ/サ入力応答 0.01Hz~10kHz                                         |
|        |     |       |       |           | ΗI       |          |           |    |    | セ/サ入力応答 0.01Hz~100kHz                                        |
|        |     |       |       |           |          | 無記       |           |    |    | NPNオープ ンコレクタハ゜ルス/電圧パルス入力                                     |
|        |     |       |       |           |          | Ν        |           |    |    | サ心波入力 (ACO.05V~20VP-P)                                       |
|        |     |       |       |           |          | V        |           |    |    | タコセ ネ入力 (ACO. 3V~80VP-P)                                     |
|        |     |       |       |           |          | A 2      |           |    |    | アナログ電流入力 (DC4~20mA)                                          |
|        |     |       |       |           |          | A 3      |           |    |    | アナログ電圧入力 (DC1~5V)                                            |
|        |     |       |       |           |          | A4       |           |    |    | アナログ電圧入力(DCO~5V)                                             |
|        |     |       |       |           |          | A 5      |           |    |    | アナログ電圧入力 (DC0~10V)                                           |
|        |     |       |       |           |          | F 2      |           |    |    | 電流変調パルス入力                                                    |
|        |     |       |       |           |          | RE       |           |    |    | 90°位相差加減算入力                                                  |
|        |     |       |       |           |          | RE-2T    |           |    |    | 90°位相差加減算入力時 入力2逓倍                                           |
|        |     |       |       |           |          | RE-4T    |           |    |    | 90°位相差加減算入力時 入力4逓倍                                           |
|        |     |       |       |           |          |          | 無記        |    |    | セ/サ供給電源 DC12V 100mA以下                                        |
|        |     |       |       |           |          |          | S 2 4     |    |    | センサ供給電源 DC24V 50mA以下                                         |
|        |     |       |       |           |          |          |           | 無記 |    | AC85~264V 電源                                                 |
|        |     |       |       |           |          |          |           | DC |    | DC12~24V 電源                                                  |
|        |     |       |       |           |          |          |           |    | 無記 | 外形サイズ DIN96角                                                 |

※N, Vタイプは2入力不可となっています。

※P4タイプ時はOUT3, OUT4のCOM端子が共通となっていますので、接続の際はご注意ください。 ※A2, A3, A4, A5, F2は2入力可能です。(例えばA2の2入力ならA2Wとなります。) 尚、他のパルス入力信号との併用不可となりますので、ご注意ください。

L1, L2, SHSのタイプは、組み合わせによって重複できない場合がありますので 取扱店または弊社にご確認ください。

U/ ユーアイニクス株式会社

【第5版 2007.01.17】 @CU-625(5) このたびは、弊社製品をお買い上げいただき、誠にありがとうございます。製品を安全にご使用 いただくため、下記の注意事項と本書をご一読されますようお願い申し上げます。

### 〔注意〕

- 1. 電源電圧は仕様範囲内で使用してください。
- 2. 負荷は定格以下で使用してください。
- 3. 直射日光はさけて使用してください。
- 4. 可燃性ガスや発火物のある場所では使用しないでください。
- 5. 定格をこえる温湿度の場所や結露の起きやすい場所では使用しないでください。
- 6. 本体に激しい振動や衝撃を与えないでください。
- 7. 本体に金属粉・ほこり・水等が入らないようにしてください。
- 8. ノイズの発生源、ノイズがのった強電線から入力信号線の配線、および製品本体を離して ください。
- 9. 電源配線時は感電等の事故に注意してください。
- 10. 通電中は端子に触らないでください。感電の恐れがあります。
- 11. 電源を入れた状態で分解したり内部に触れたりしないでください。感電の恐れがあります。

| 1   |    | 付属                       | 品の確                                                                                                    | [認え                                                                     | と保                                                                                          | 証其                                                                                         | 朋間                                          | に                  | う                     | いて                                            | . •                                                                       | •                          | •                     | •                    | •                    | •                                 | •                       | •                      | •                                    | •                                       | •                  | •••                | •                  | • | •                                                                                                    | •                                                                                                    | •      |   | 1              |   |
|-----|----|--------------------------|----------------------------------------------------------------------------------------------------|-------------------------------------------------------------------------|---------------------------------------------------------------------------------------------|--------------------------------------------------------------------------------------------|---------------------------------------------|--------------------|-----------------------|-----------------------------------------------|---------------------------------------------------------------------------|----------------------------|-----------------------|----------------------|----------------------|-----------------------------------|-------------------------|------------------------|--------------------------------------|-----------------------------------------|--------------------|--------------------|--------------------|---|----------------------------------------------------------------------------------------------------|----------------------------------------------------------------------------------------------------|--------|---|----------------|---|
| 2   |    | 仕様                       | • • •                                                                                                    | •                                                                       | ••                                                                                          | • •                                                                                        | •                                           | •                  | •                     | •••                                           | •                                                                         | •                          | •                     | •                    | •                    | •                                 | •                       | •                      | •                                    | •                                       | •                  | •••                | •                  | • | •                                                                                                    | •                                                                                                    | •      |   | $2 \sim 4$     |   |
| 3   |    | 本体                       | の取り                                                                                                    | 付け                                                                      | ナか                                                                                          | た・                                                                                         | •                                           | •                  | •                     | •••                                           | •                                                                         | •                          | •                     | •                    | •                    | •                                 | •                       | •                      | •                                    | •                                       | •                  | •••                | •                  | • | •                                                                                                    | •                                                                                                    | •      |   | 5              |   |
| 4   | •  | フロ                       | ント部                                                                                                    | の名                                                                      | 圣名                                                                                          | 称と                                                                                         | こそ                                          | の;                 | 機                     | 能·                                            | •                                                                         | •                          | •                     | •                    | •                    | •                                 | •                       | •                      | •                                    | •                                       | •                  | •••                | •                  | • | •                                                                                                    | •                                                                                                    | •      |   | $6\sim 7$      |   |
| 5   |    | 端子                       | 台の接                                                                                                    | 続け                                                                      | 方法                                                                                          | • •                                                                                        | •                                           | •                  | •                     | •••                                           | •                                                                         | •                          | •                     | •                    | •                    | •                                 | •                       | •                      | •                                    | •                                       | •                  | •••                | •                  | • | •                                                                                                    | •                                                                                                    | •      |   | $8 \sim 1  0$  | 1 |
| 6   |    | 入出                       | 力回路                                                                                                    | の権                                                                      | 冓成                                                                                          | • •                                                                                        | •                                           | •                  | •                     | •••                                           | •                                                                         | •                          | •                     | •                    | •                    | •                                 | •                       | •                      | •                                    | •                                       | •                  | •••                | •                  | • | •                                                                                                    | •                                                                                                    | •      | 1 | $1 \sim 1 \ 2$ |   |
| 7   | •  | 設定                       | メニュ                                                                                                    | <u> </u>                                                                | ••                                                                                          | • •                                                                                        | •                                           | •                  | •                     | •••                                           | •                                                                         | •                          | •                     | •                    | •                    | •                                 | •                       | •                      | •                                    | •                                       | •                  | •••                | •                  | • | •                                                                                                    | •                                                                                                    | •      | 1 | $3 \sim 1  4$  |   |
| 8   |    | 初期                       | 設定値                                                                                                    | しえ                                                                      | 刀期                                                                                          | 化・                                                                                         | •                                           | •                  | •                     | •••                                           | •                                                                         | •                          | •                     | •                    | •                    | •                                 | •                       | •                      | •                                    | •                                       | •                  | •••                | •                  | • | •                                                                                                    | •                                                                                                    | •      | 1 | 5              |   |
| 9   |    | モー                       | ド設定                                                                                                    | ſ値ℓ                                                                     | り変                                                                                          | 更の                                                                                         | っし                                          | か                  | た                     | と名                                            | 内                                                                         | 容                          | •                     | •                    | •                    | •                                 | •                       | •                      | •                                    | •                                       | •                  | • •                | •                  | • | •                                                                                                    | •                                                                                                    | •      | 1 | $6 \sim 3 1$   |   |
|     |    | ビモモモモモモモモモモモモモモモモモモモモモ   | $ \mathcal{E} - \mathcal{F}$<br>$\mathcal{F} N \circ .$<br>$\mathcal{F} N \circ .$ | を<br>部<br>の<br>の<br>の<br>の<br>の<br>の<br>の<br>の<br>の<br>の<br>の<br>の<br>の | 定<br>0<br>1<br>2<br>3<br>4<br>5<br>5<br>5<br>5<br>5<br>5<br>5<br>5<br>5<br>5<br>5<br>5<br>5 | す表ABABAOOOCアアアア積通RRRRれた                                                                    | - い示入入入入・UUUUナナナナ算信SSSS - ば方大大大ナBTTTTロロロロ同の | ようリリリングスキャックリックション | い・換換分分力::::出出出出パ定3388 | )演算算周周:警警警警力力力力ル・2255か 算器署値値せ幸幸幸幸1112222・((00 | 算器景直直 2 及 及 及 し し 2 2 4 . こ こ つ つ っ 方 ・ ・ の の ン 出 出 出 出 : : : 出 ・ の の 設 設 | ・ 式 E E 設設 サカカカカ出最出最力・設設定定 | ・・XX定定入のののの力大力大の・定定・・ | ・小PP・・力設設設設選出選出設・・・・ | ・数値値・・の定定定定択力択力定・・・・ | ・点のの・・設・・・・・時・時・・・・・・(言言 第二) にんしゅ | ・ 立没没・・ 定・・・・ 出の出の・・・・・ | ・置官官・・・・・・・り長力長・・・・・・の | ・ の・・・・・・・・ シ 示 ノ 示・・・・・ こ 作 こ 作 こ 作 | ・殳・・・・・・・・/直/直・・・・・・・定・・・・・・・ジのジの・・・・・・ | ・・・・・・・・・の設の設・・・・・ | ・・・・・・・・・設定設定・・・・・ | ・・・・・・・・・定・定・・・・・・ |   | $\begin{array}{c} \cdot & 1 \\ \cdot & 1 \\ \cdot & 2 \\ \cdot & 2 \\ \cdot & 2 \\ \cdot & 2 \\ \cdot & 2 \\ \cdot & 2 \\ \cdot & 2 \\ \cdot & 2 \\ \cdot & 2 \\ \cdot & 2 \\ \cdot & 2 \\ \cdot & 2 \\ \cdot & 3 \\ \cdot & 3 \\$ | 7<br>8<br>0<br>1<br>1<br>2<br>3<br>4<br>5<br>6<br>7<br>8<br>9<br>0<br>1<br>1<br>1<br>1<br>2<br>3<br>4<br>5<br>6<br>7<br>8<br>9<br>0<br>1<br>1<br>1<br>1<br>1<br>1<br>1<br>1 | $\sim$ | 1 | 9              |   |
| 1 0 | ۰. | 警報                       | プリセ                                                                                                    | ッー                                                                      | ト値                                                                                          | の臣                                                                                         | Fび                                          | 出                  | し                     | かた                                            | <u>-</u> と                                                                | 設                          | 定                     | 方                    | 法                    | •                                 | •                       | •                      | •                                    | •                                       | •                  | •••                | •                  | • | •                                                                                                    | •                                                                                                    | •      | 3 | 2              |   |
| 1 1 | •  | 表示                       | オフセ                                                                                                    | ット                                                                      | ト値                                                                                          | の厚                                                                                         | FV                                          | 出                  | し                     | かた                                            | - と                                                                       | 設                          | 定                     | 方                    | 法                    | •                                 | •                       | •                      | •                                    | •                                       | •                  | •••                | •                  | • | •                                                                                                    | •                                                                                                    | •      | 3 | 3              |   |
| 1 2 |    | 計測                       | 時のプ                                                                                                    | ッリイ                                                                     | ミツ                                                                                          | ト値                                                                                         | 重の                                          | 確                  | 認(                    | 2-                                            | >V`                                                                       | って                         | •                     | •                    | •                    | •                                 | •                       | •                      | •                                    | •                                       | •                  | •••                | •                  | • | •                                                                                                    | •                                                                                                    | •      | 3 | 4              |   |
| 13  |    | アナ                       | ログ出                                                                                                    | 力調                                                                      | 周整                                                                                          | 方法                                                                                         | Ŀ, •                                        | •                  | •                     | •••                                           | •                                                                         | •                          | •                     | •                    | •                    | •                                 | •                       | •                      | •                                    | •                                       | •                  | •••                | •                  | • | •                                                                                                    | •                                                                                                    | •      | 3 | 5              |   |
| 14  | •  | アナ                       | ログ信                                                                                                    | 号フ                                                                      | 人力                                                                                          | のフ                                                                                         | マケ                                          | _                  | リ                     | ンク                                            | 「方                                                                        | 法                          | •                     | •                    | •                    | •                                 | •                       | •                      | •                                    | •                                       | •                  | •••                | •                  | • | •                                                                                                    | •                                                                                                    | •      | 3 | 6              |   |
| 15  | •  | 通信                       | 機能に                                                                                                    | .つレ                                                                     | いて                                                                                          | •••                                                                                        | •                                           | •                  | •                     | •••                                           | •                                                                         | •                          | •                     | •                    | •                    | •                                 | •                       | •                      | •                                    | •                                       | •                  | •••                | •                  | • | •                                                                                                    | •                                                                                                    | •      | 3 | 7              |   |
|     |    | R S<br>R S<br>R S<br>R S | -23<br>-23<br>-48<br>-48                                                                                                    | 2 (<br>2 (<br>5 仁<br>5 〕                                                | こ<br>仕<br>に<br>結<br>注<br>様<br>信                                                             | 様<br>線<br>(図<br>()<br>()<br>()<br>()<br>()<br>()<br>()<br>()<br>()<br>()<br>()<br>()<br>() | •••<br>]••<br>•••                           |                    |                       | • •                                           | · ·                                                                       |                            |                       | •<br>•<br>•          | •<br>•<br>•          |                                   | •                       | •                      | •                                    | • •<br>• •<br>• •                       |                    |                    | •<br>•<br>•        | • | • 3<br>• 3<br>• 3                                                                                                    | 7<br>8<br>9<br>0                                                                                                    | $\sim$ | 4 | 2              |   |
| 16  |    | 外観                       | 寸法図                                                                                                    | •                                                                       | •••                                                                                         | • •                                                                                        | •                                           | •                  | •                     | •••                                           | •                                                                         | •                          | •                     | •                    | •                    | •                                 | •                       | •                      | •                                    | •                                       | •                  | •••                | •                  | • | •                                                                                                    | •                                                                                                    | •      | 4 | 3              |   |
| 1 7 | •  | ノイ                       | ズ対策                                                                                                    | にく                                                                      | っい                                                                                          | て・                                                                                         | •                                           | •                  | •                     | •••                                           | •                                                                         | •                          | •                     | •                    | •                    | •                                 | •                       | •                      | •                                    | •                                       | •                  | •••                | •                  | • | •                                                                                                    | •                                                                                                    | •      | 4 | 4              |   |
| 18  |    | トラ                       | ブルシ                                                                                                    | ´ユ〜                                                                     | ーテ                                                                                          | イン                                                                                         | ノブ                                          | •                  | •                     | •••                                           | •                                                                         | •                          | •                     | •                    | •                    | •                                 | •                       | •                      | •                                    | •                                       | •                  | •••                | •                  | • | •                                                                                                    | •                                                                                                    | •      | 4 | $5 \sim 4 6$   |   |

## 1. 付属品の確認と保証期間について

### 付属品の確認について

本機が届きましたら、下記のものが揃っているか確認を行ってください。

- (1) CU-625(お客様仕様どおりのもの)・・・・・1
   取付金具1セット(2個)付き

- (4) お客様指定の付属品(ご指定のない場合はありません)

どれか1つでも誤ったもの、または欠けているものがありましたら取扱店または弊社まで ご連絡ください。(お客様の都合により付属されていないものもあります。)

### 保証期間と保証範囲について

1. 保証期間

納入品の保証期間は引渡し日より1年間とさせていただきます。

2. 保証範囲

上記保証期間中に当社の責任による故障を生じた場合は、当社工場内にて無償修理させていただきます。但し、下記にあげます事項に該当する場合は、この保証対象範囲から除外させていただきますのでご了承ください。

- ① 本取扱説明書または仕様書等による契約以外の使用による故障
- ② 当社の了解なしにお客様による改造または修理による故障
- ③ 故障の原因が当社納入品以外の事由による故障
- ④ 設計仕様条件をこえた保管・移送または使用による故障
- ⑤ 火災、水害、地震、落雷、その他天災地変による故障

2. 仕 様

| 項目                  | 住様                                                                                                    |  |  |  |  |  |  |  |  |  |
|---------------------|----------------------------------------------------------------------------------------------------|--|--|--|--|--|--|--|--|--|
| 表示器                 | 7 セグ赤色LED 文字高10mm(ゼロサプレス方式)<br>"-"表示 赤色LEDランプ                                                                                                    |  |  |  |  |  |  |  |  |  |
|                     | 最大表示桁:積算6桁 -999999~999999                                                                                                    |  |  |  |  |  |  |  |  |  |
| 表 示 方 法             | 2 段表示 (上段表示は、A積算、B積算の表示切り換え付き)                                                                                                    |  |  |  |  |  |  |  |  |  |
| 表示切替入力              | 表示切替入力(端子台):表示切り換えは、上段表示のみ                                                                                                    |  |  |  |  |  |  |  |  |  |
| リセット入力              | 押しボタン/端子台(積算オールリセット)                                                                                                    |  |  |  |  |  |  |  |  |  |
| 測 定 精 度             | スケーリング(換算器)1において±0                                                                                                    |  |  |  |  |  |  |  |  |  |
| 小 数 点               | 積算:0~5桁目任意設定(0~0.00000)                                                                                                    |  |  |  |  |  |  |  |  |  |
| スケーリング              | 1パルス当たりの倍率 1×10 <sup>-9</sup> ~9999設定可能                                                                                                    |  |  |  |  |  |  |  |  |  |
| 入力信号                | パルス入力<br>{ オープンコレクタパルス入力 (MIN: 10mA)<br>【電圧パルス入力 (LOW: 2 V以下, HI: 3.8~30V)<br>選択可能                                                                                                    |  |  |  |  |  |  |  |  |  |
| 入力応答                | 0.01Hz $\sim\!10kHz$ , LOW : 0.01Hz $\sim\!1kHz$ , LL : 0.01Hz $\sim\!50Hz$                                                                                                    |  |  |  |  |  |  |  |  |  |
| 入力オプション<br>SHSオプション | H I高速センサ入力入力応答: 0.01Hz~100kHzL1,2ラインレシーバ入力1相(A・Ā), 2相(A・Ā, B・B)L2-2Tラインレシーバ入力ラインレシーn゙入力 1相1/2-4Tラインレシーn゙入力ラインレシーn゙入力 2相1/2-4Tうインジーn、入力ブインジーn、入力 2相1/2-4Tブインジーn、入力ブインジーn、入力 2相1/2-4Tブインジーn、入力ブインジーn、入力 2相1/2-4Tブインジーn、入力ブインジーn、入力 2相1/2-4Tブインジーn、入力ブインジーn、入力 2相1/2-4Tブインジーn、入力ブインジーn、入力 2相1/2-4Tブインジーn、入力ブインジーn、入力 2相1/2-4Tブインジーn、入力ブインジーn、入力 2相1/2-4Tブイン波信号入力AC 0.3 V~80 V (p-p)1/2電流変調パルスLOW: 8 mA以下, HI: 12~20 mARE90°位相差入力90°RE-2T90°位相差入力90°位相差加減算入力時入力2逓倍RE-4T90°位相差入力90°位相差加減算入力時入力4逓倍同期パルス出力信号レベル:オープンコレクタ出力定格DC30V 20 mAパルス幅:0.01~2秒6段階設定可能出力桁:任意設定可能※MAX周波数18Hzです。18Hzを超えた場合、正しく出力されなくなります。 |  |  |  |  |  |  |  |  |  |
|                     | ホールド入力: 内部演算に関係なく表示のみをホールド                                                                                                    |  |  |  |  |  |  |  |  |  |
|                     | 個別リセット入力:A入力積算リセット/B入力積算リセット                                                                                                    |  |  |  |  |  |  |  |  |  |
| センサ供給電源             | DC12V(±10%) 100mA MAX 安定化<br>オプション:DC24V(±10%) 50mA MAX                                                                                                    |  |  |  |  |  |  |  |  |  |
|                     | データバックアップ 約3週間 (積算値)                                                                                                    |  |  |  |  |  |  |  |  |  |
|                     | モード設定値はEEPROMにてバックアップ                                                                                                    |  |  |  |  |  |  |  |  |  |
| 使用温湿度範囲             | 0~50℃ 30~80%RH(但し結露しないこと)                                                                                                    |  |  |  |  |  |  |  |  |  |
| 電源電圧                | AC85~264V (50/60Hz) , 消費電力:約20VA以下<br>オプション:DC12V~DC24V (±10%)                                                                                                    |  |  |  |  |  |  |  |  |  |

| 重 量 · 外 形 寸 法 | 約800g H96×W96×D176.4mm |
|---------------|------------------------|
| ケース材質         | ABS樹脂ガラス入り グレー         |

警報出力(標準/P4タイプ)

| 設 定        | モード設定・プリセット値設定モードによる                                                                                                    |
|------------|----------------------------------------------------------------------------------------------------|
| 出 力 モ ー ド  | 比較・保持・ワンショット・上限・下限任意設定可能                                                                                                    |
| 出力タイミング    | 表示値と各プリセット値との比較により判定し出力                                                                                                    |
| ワンショット出力時間 | OUT1:0.03~2秒まで切り換え可能(8段階):標準OUT2:0.03~2秒まで切り換え可能(8段階):標準OUT3:0.03~2秒まで切り換え可能(8段階):P4OUT4:0.03~2秒まで切り換え可能(8段階):P4                                            |
| 出力仕様       | <ul> <li>フォトモスリレー a 接点出力</li> <li>負荷電圧:AC140V、DC30V</li> <li>定格負荷電流:0.12AMAX(負荷抵抗)</li> <li>※OUT3,OUT4のCOM端子が共通となっていますので、</li> <li>接続の際はご注意ください。</li> </ul> |
| 出力リセット     | フロント部リセットキーおよび端子台リセット入力100ms以上ON                                                                                                    |
| 出力インジケータ   | 各警報出力中 OUT1~4 LEDランプ点灯表示                                                                                                    |

アナログ出力 (AVW/AV10W/AIW)

|    |            |            |    | 電圧出力(AVW/AV10W)                                                                                                    | 電流出力(A I W)           |
|----|------------|------------|----|----------------------------------------------------------------------------------------------------|-----------------------|
| 負  | 荷          | 抵          | 抗  | 2kΩ以上                                                                                                    | 500Ω以下                |
| 出最 | 力 章<br>大 分 | 览 囲<br>分 解 | と能 | <ul> <li>DC0~10V:4000分解能</li> <li>DC0~5V:2000分解能</li> <li>DC1~5V:1600分解能</li> <li>DC0~±10V(AV10Wオプション)</li> <li>4000分解能</li> </ul> | ・DC4~20mA<br>:3200分解能 |
| 精  |            |            | 度  | 表示値(絶対値)に対し ±0.3% F.S                                                                                                    | 5. (23°C)             |
| 出  | 力 温        | 度 特        | 性  | ±100ppm∕℃                                                                                                    |                       |
| 出  | 力          | 応          | 答  | 約90ms以内(但し、出力変化が90%                                                                                                    | %到達までの時間として)          |
| 出  | 力          | 方          | 式  | PWM変換 12bit相当(DC0~                                                                                                    | 10V時)                 |
| 微  | 計          | 司          | 整  | フロント部にΖΕRO/SPAN多回転                                                                                                    | ボリューム                 |

RS-232C通信(RS2タイプ)

| 信号規格    | EIA RS-232C規格準拠(シリアル信号)               |
|---------|---------------------------------------|
| 同期方式    | 非同期(半二重)                              |
| ボーレート   | 2400bps/4800bps/9600bps/19200bps より設定 |
| スタートビット | 1ビット固定                                |
| ストップビット | 1ビット固定                                |
| データビット  | 7ビット/8ビット より設定                        |
| パリティビット | 無し/奇数/偶数 より設定                         |
| リクエスト入力 | 後部端子台入力(232CIO):SHSオプション              |

<u> RS-485通信(RS4/RS4Wタイプ)</u>

| 信号规格    | IEE RS-485規格準拠:RS4 (2線式 半二重通信)         RS4W(4線式 半二重通信) |
|---------|--------------------------------------------------------|
| 同期方式    | 非同期(半二重)                                               |
| ボーレート   | 2400bps/4800bps/9600bps/19200bps より設定                  |
| スタートビット | 1ビット固定                                                 |
| ストップビット | 1ビット固定                                                 |
| データビット  | 7ビット/8ビット より設定                                         |
| パリティビット | 無し/奇数/偶数 より設定                                          |
| ユニット番号  | メータIDを00~99で設定                                         |
| 通信コード   | ASCII (アスキー) コード                                       |

### アナログ入力 (A2~A5タイプ)

| アナ | ログ  | 電 流 | A 2 タイプ:DC 4 ~ 2 0 mA(入力抵抗 2 5 0 Ω)<br>I / F 変換方式:DC 4 ~ 2 0 mA ⇒ 0 ~ 4 0 0 Hz |
|----|-----|-----|--------------------------------------------------------------------------------|
|    |     |     | A 3 タイプ:DC1~5V(入力抵抗約100kΩ)<br>V/F変換方式:DC1~5V ⇒ 0~400Hz                         |
| アナ | ログ  | 電 圧 | A 4 タイプ:DC0~5V(入力抵抗約100kΩ)<br>V/F変換方式:DC0~5V ⇒ 0~500Hz                         |
|    |     |     | A5タイプ:DC0~10V(入力抵抗約100kΩ)<br>V/F変換方式:DC0~10V ⇒ 0~1000Hz                        |
| 微  | 調   | 整   | ZERO/SPAN多回転ボリューム内蔵                                                            |
| 入力 | 温 度 | 特 性 | ±150ppm/°C                                                                     |

本体の取り付けかた

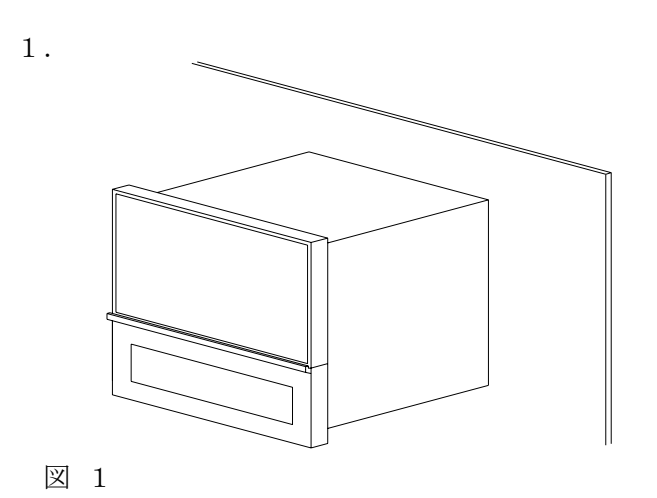

パネルカットして、前面より本体を 挿入してください。

パネルカット寸法

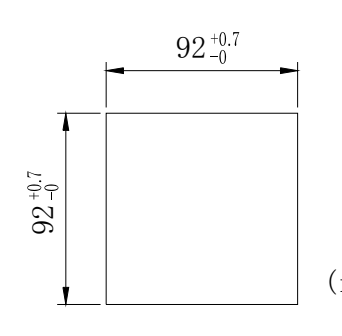

(mm) 図2

2.

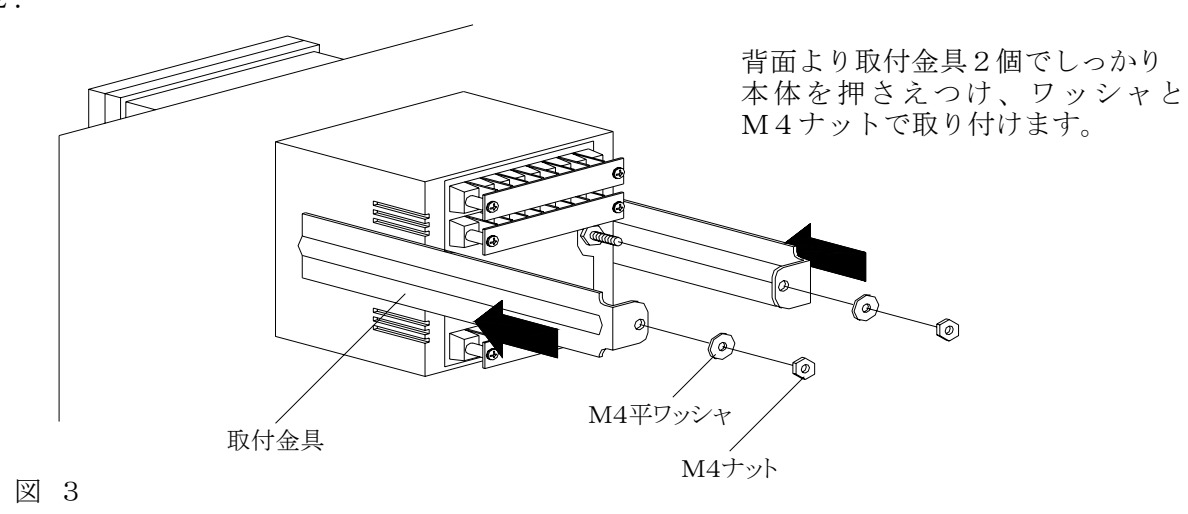

・板厚0.8mm~4.0mmのパネルに取り付けてください。

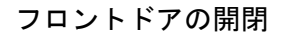

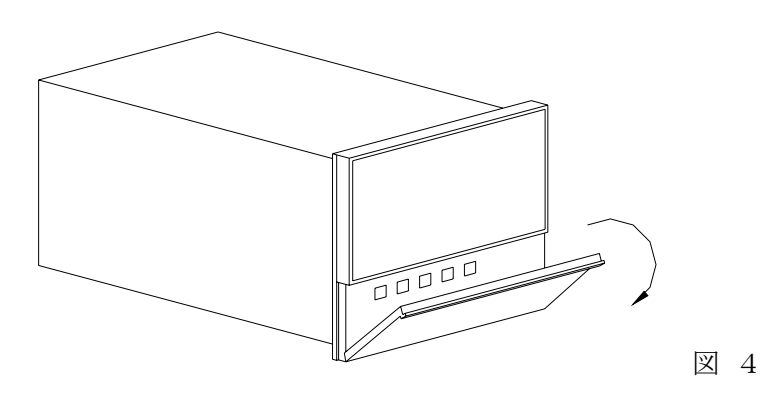

図4の矢印に従い、つまみ部分を手前に引いてください。

図 5

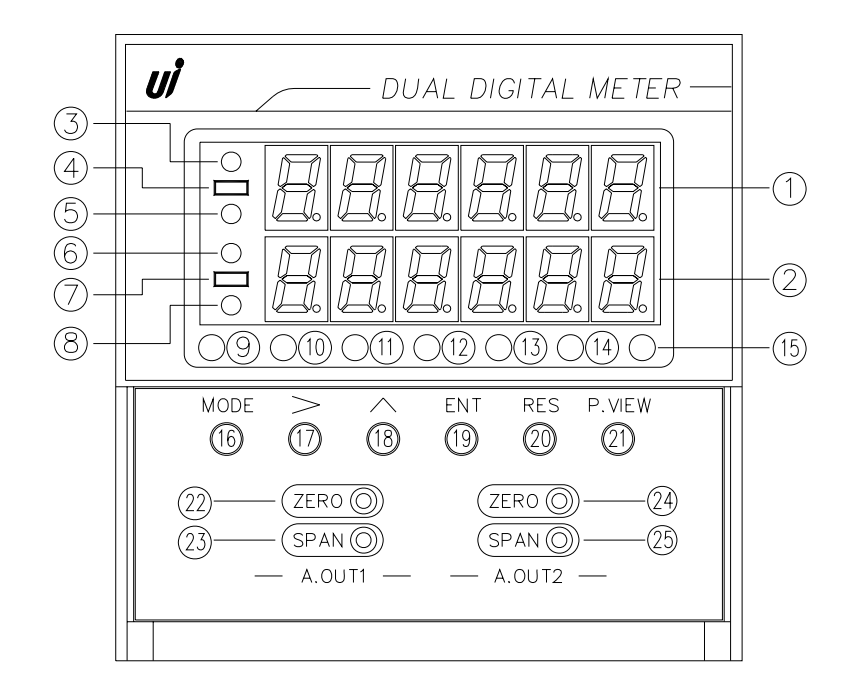

① "上段表示"用表示器

計 測 時: "上段表示"の計測値を表示します。 設 定 時:1)モード設定中は、モードNo.を表示します。 2)各プリセット値設定中は、プリセットNo.を表示します。

- (2) "下段表示"用表示器
   計測時: "下段表示"の計測値を表示します。
   設定時:1)モード設定中は、モード設定値を表示します。
   2)各プリセット値設定中は、プリセット値を表示します。
- ③ "上段表示"オーバーフローランプ (OVER) "上段表示"が最大桁6桁(999999)をこえた時に点灯します。
- ④ "上段表示"マイナス表示ランプ
   "上段表示"がマイナスの値の時に点灯します。
- (5) "**上段表示" B積算ランプ (A/B)** "上段表示"がB積算表示の時に点灯します。
- (6) "下段表示"オーバーフローランプ (OVER)
   "下段表示"が最大桁6桁(999999)をこえた時に点灯します。
- (7) "下段表示"マイナス表示ランプ "下段表示"がマイナスの値の時に点灯します。
- ⑧ 未使用(予備ランプ)
- (9~(12) 警報出カランプ
   警報出力(OUT1~4)がON時に点灯します。

- (13 ~ (15) オプション用ランプ SHSタイプ時,ホールド機能選択時(モード14参照。) 11,13番端子ショート時に点灯します。
   (13 O. P.1ランプ(ホールド中ランプ)
   (14 O. P.2ランプ(禁止入力中ランプ)
   (15 O. P.3ランプ(未使用)
- (16) モードキー (「MODE)
   計測時:1)このキーを押しながら(先押し) > キーを2秒以上押すことにより、モード 設定を呼び出します。
   2)このキーを押しながら(先押し) ▲ キーを2秒以上押すことにより、表示 オフセット値設定を呼び出します。
   3)このキーのみを2秒以上押すことにより、警報プリセット値設定を呼び出します。
   3)このキードNo.(上段表示器)の切り換えを行います。
   このキーを押していくと00→01→・・・→09→10→・・・→19→ 00→・・・)と変わります。
   2)警報プリセット値設定時は、OUT No.(OUT1~4)の切り換えを行います。
- ・フトキー ( > )
   計 測 時:モード設定を呼び出す時に使用します。(MODE]キーと同時押し2秒以上)
   設 定 時:各設定(モード設定、警報プリセット値設定、表示オフセット値設定)時に、
   設定桁(点滅表示の桁位置)を右桁へ移動します。
- 18 アップキー ( ▲ )
   計測時:表示オフセット値設定を呼び出す時に使用します。
   (MODE) キーと同時押し2秒以上)
   説定時:各設定時(エード設定, 数据プリセット値設定, まテオフセット値

設 定 時:各設定時(モード設定、警報プリセット値設定、表示オフセット値設定)に、 設定値(点滅表示桁の値)を変更します。このキーを押す度に1ずつ数字が 上がっていきます。(0→1→・・・→9→0→・・・)

19 エンターキー ( ENT )

計 測 時:上段表示器のA積算/B積算表示を切り換えます。 ※各出力設定(モード06~09:警報出力・モード10,12:アナログ出力・モード14:積算 同期パルス出力・禁止入力,モード16:通信設定)で「表示選択:上段表示」を選択した場合、 モード00「上段表示選択:AまたはB(切換)」を選択しないでください。 設 定 時:各設定(モード設定、警報プリセット値設定、表示オフセット値設定)時に押すと 設定値の登録を行い、計測表示に戻します。

 計測時:このキーを2秒以上押すとリセットがかかり、警報保持出力の解除および積算値を リセットします(積算演算値をオフセット値にする)。 押している間は、積算計測は停止します。
 設定時:各設定(モード設定、警報プリセット値設定、表示オフセット値設定)時に 押すと、設定値の登録をせず、計測表示に戻します。

- ②1 プリセット値表示スイッチ (P.VIEW))
   計測時に、警報出力OUT1~4のプリセット値(設定値)を確認するためのスイッチです。
   (設定値を変更することはできません。)
   プリセット値は下段表示器(下段)に表示されます。
   一度押す毎に、計測値→OUT1プリセット値→OUT2プリセット値→OUT3プリセット
   値→OUT4プリセット値→計測値→…、と切り換わります。
- (2) **アナログ出力1**: **ZERO調整ボリューム**(オプション) アナログ出力1のMIN値の調整用ボリュームです。
- ② アナログ出力1:SPAN調整ボリューム(オプション) アナログ出力1のMAX値の調整用ボリュームです。
- ② アナログ出力2: ZERO調整ボリューム(オプション) アナログ出力2のMIN値の調整用ボリュームです。
- ② アナログ出力2:SPAN調整ボリューム(オプション) アナログ出力2のMAX値の調整用ボリュームです。

図 6

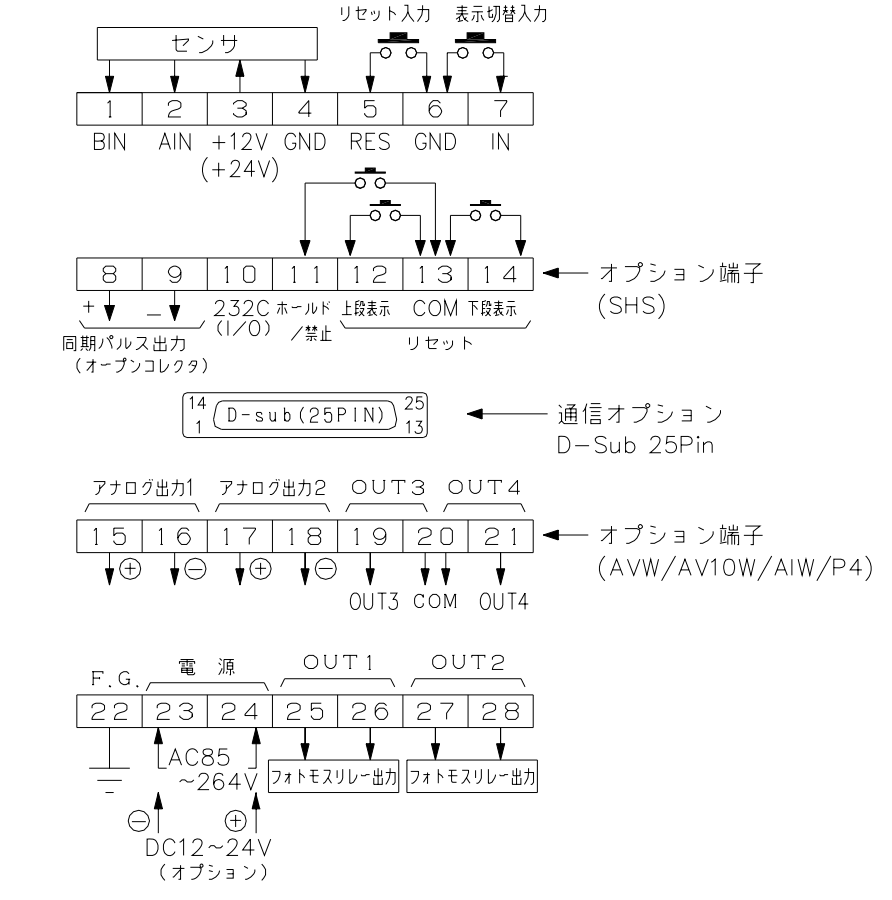

- ・リセット入力・・・5,6端子をショートすることにより、入力を禁止し、A・B両積算を リセットします。(表示をオフセット値に戻す) また、リレー出力を解除します。
- ・表示切替入力・・・・6,7端子をショートすることにより、上段表示にA積算またはB積算の表示切り換えをします。(モード00参照)

### ※各出力設定(モード06~09:警報出力・モード10,12:アナログ出力・モード14:積算 同期パルス出力・禁止入力,モード16:通信設定)で「表示選択:上段表示」を選択した場合、 モード00「上段表示選択:AまたはB(切換)」を選択しないでください。

- 【端子台8~14の使用方法】(この端子はオプションとなっています。)
  - ・同期パルス出力・・・8,9端子に、下段積算表示のカウントと同期のパルスがNPN オープンコレクタ出力として出ています。出力回路は図7のとおりです。

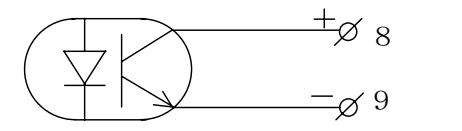

図 7

- ・上段表示リセット・・・12, 13端子をショートすることにより、上段表示側をリセット します。(表示をオフセット値にする)
- ・下段表示リセット・・・13,14端子をショートすることにより、下段表示側をリセットします。(表示をオフセット値にする)
- ・ホールド入力・・・・11,13端子をショートすることにより、現在の値をホールドします。(尚、入力が入り続けている場合は、内部カウントで計測を継続)
- ・232C入力・・・・10,13端子をショートすることにより、RS-232C通信時 データを送信します。
   (モード17参照:RS-232C通信時のリクエスト入力)

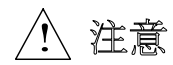

#### ・接続する前の注意事項

- 1) 電気配線時は感電などの事故に注意してください。
- 2)電源入力の確認 入力電圧仕様(ACかDC)を今一度ご確認ください。間違えますと、本体内部の 保護部品などが破損しますのでご注意ください。 特にDC仕様時は、⊕, ○ の極性に気をつけて配線してください。
- 3) 端子名称をよく確認してから正しく配線してください。
- 4) センサ電源はセンサ以外の用途に使用しないでください。
- 5) センサの種類により入出力の配線が違ってきますので、P.10図9~図18の 接続図を参照しながら配線してください。 センサ供給電源はDC12V100mA MAX(オプション:DC24V50mA)で すので、過負荷にならないようにしてください。もし誤って配線しますとセンサや入 出力回路が破損する恐れがあります。
- 6) 端子台のネジは確実に締めてください。

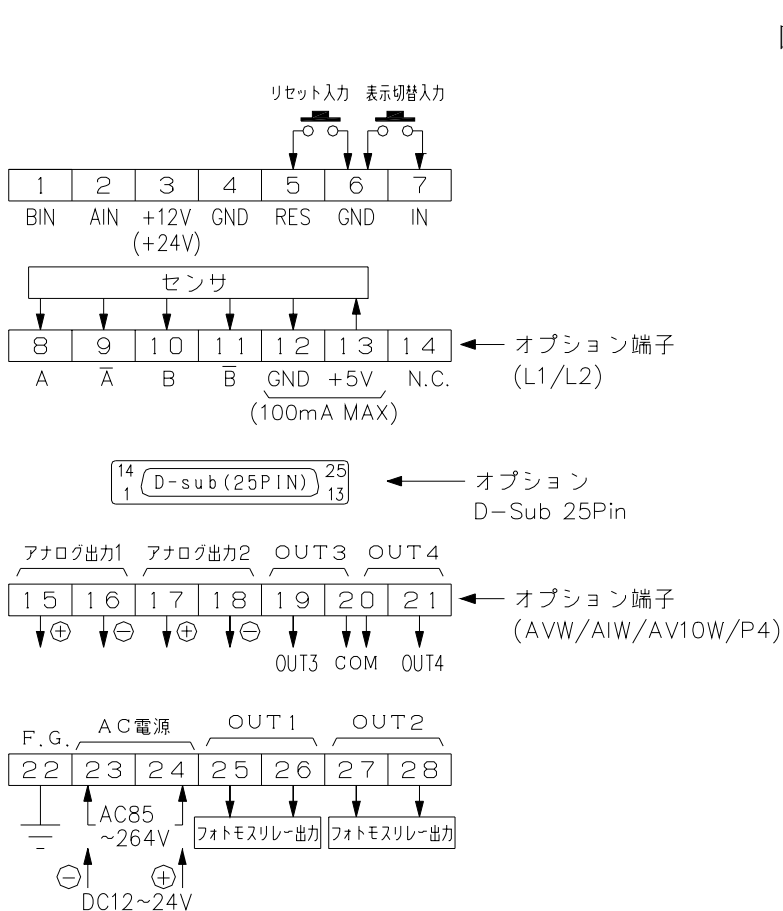

ラインレシーバ (オプション) タイプの接続図

図 8

(オプション)

### A. 直流3線式パルスセンサ 図9

電源供給型

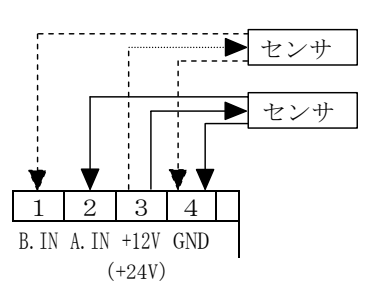

B. 直流2線式パルスセンサ 図11 C. 有接点出力センサ

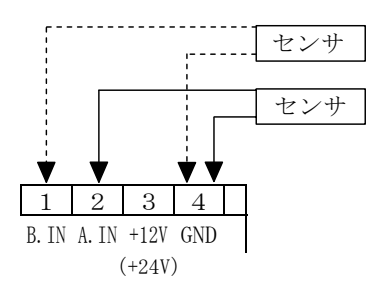

D. タコゼネ/サイン波信号 図13 E. ラインレシーバ入力(L2) 図14 (V) (N)

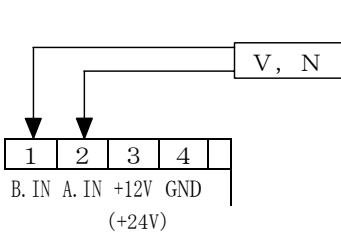

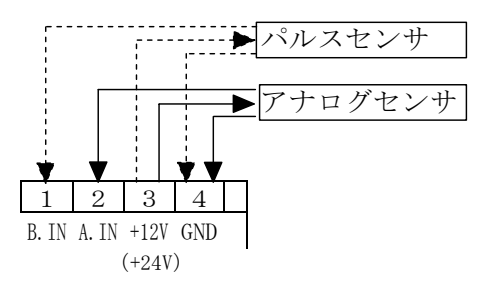

H. アナログ2wire 電流入力(4~20mA) /パルスセンサー 図17

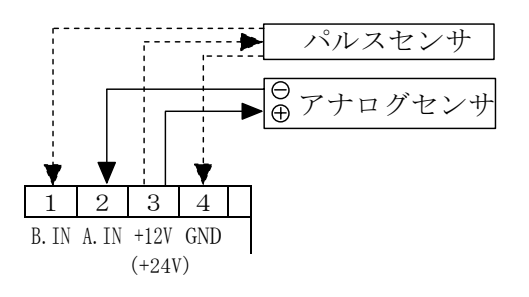

電圧・電流定格が合わない場合

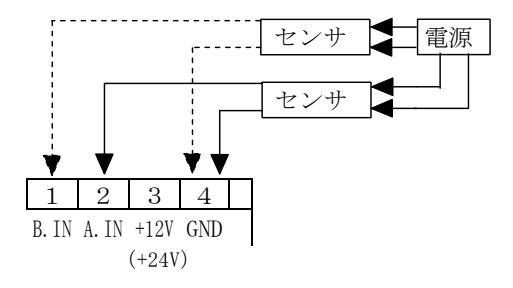

図12

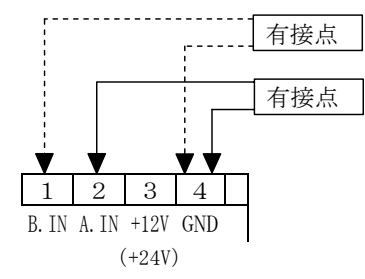

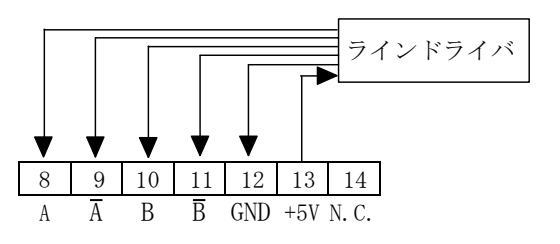

F. 3線式アナログ/パルスセンサ 図15 G. 4線式アナログ/パルスセンサ 図16

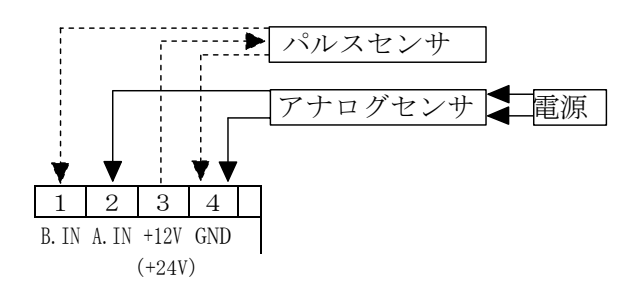

I. アナログセンサ2入力 図18

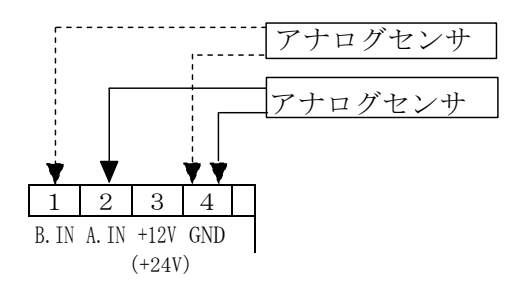

- 10 -

# 6.入出力回路の構成

〔入力回路〕

図19

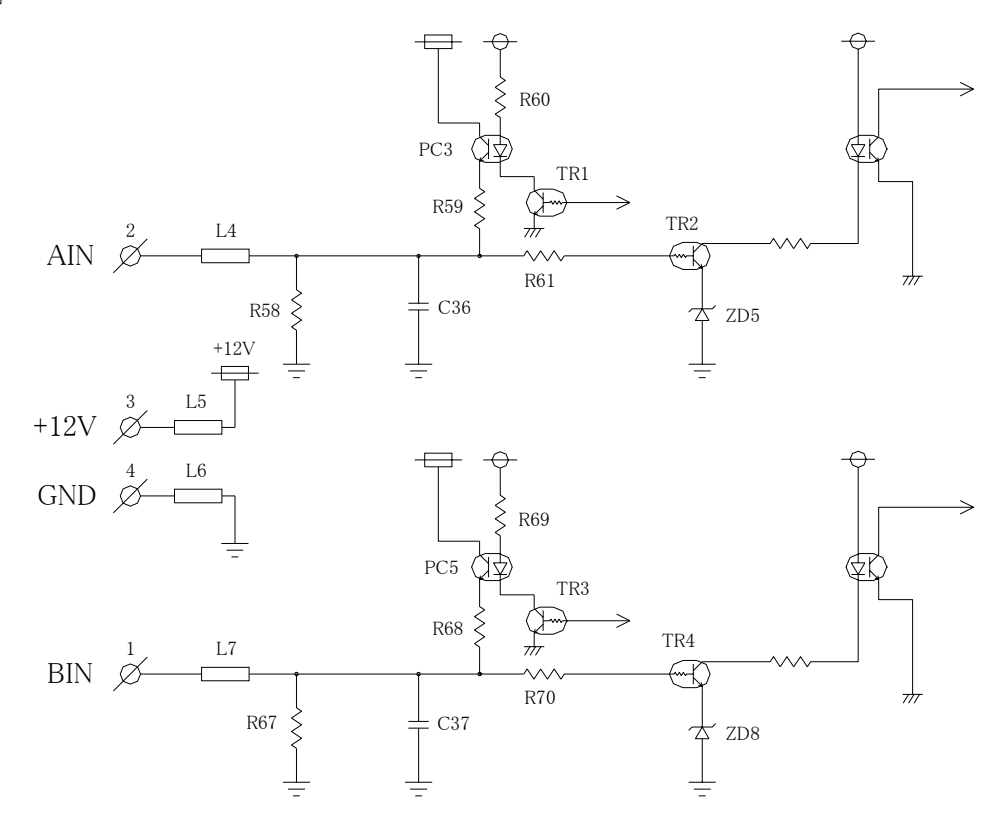

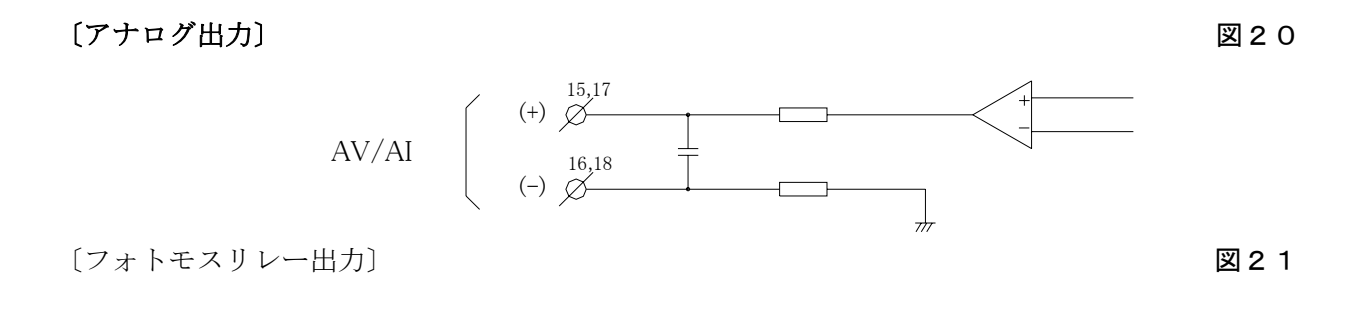

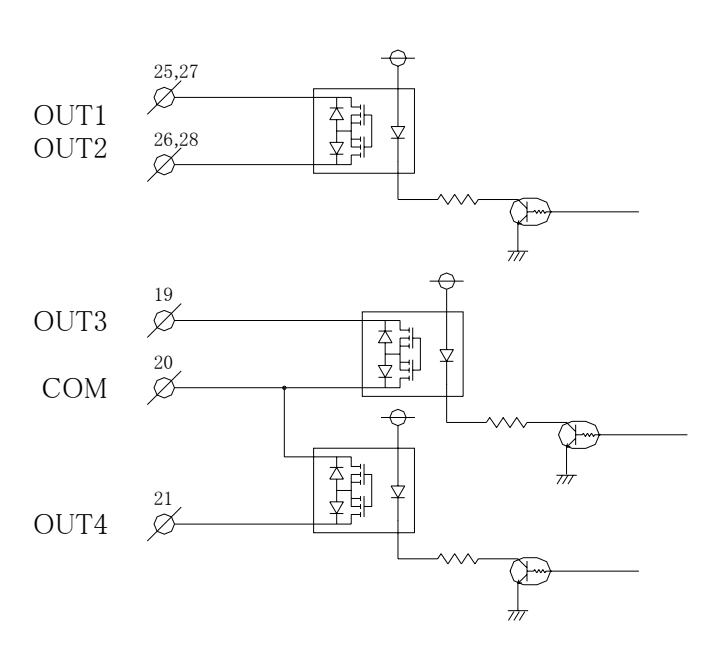

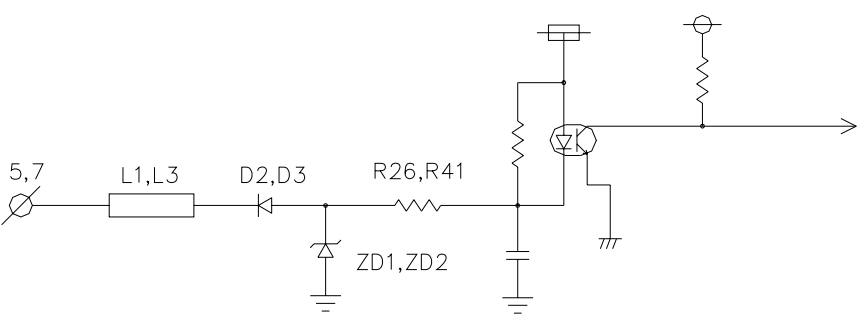

### 〔ラインレシーバ入力〕

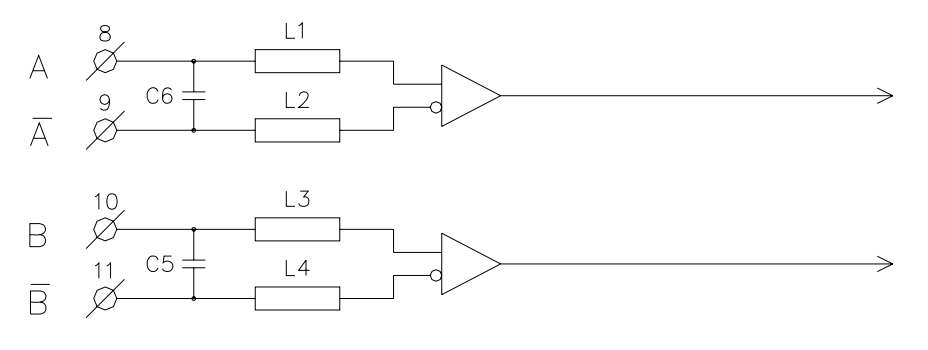

[RS-485]

2線式

4線式

D-sub ピン番号

L6

L8

L7

L9

А

В

IC6

 $\begin{array}{c} TX + \swarrow \frac{12}{RX + \swarrow \frac{24}{13}} \\ TX - \swarrow \frac{13}{RX - \swarrow \frac{25}{RX - \swarrow \frac{25}{RX - \Im \frac{25}{RX - \Im \frac{25}{RX - 3}}}}}}}}}}}}}}}$ 

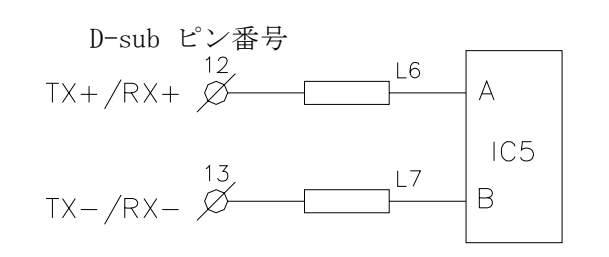

図25

図24

## [RS-232C]

D-sub ピン番号

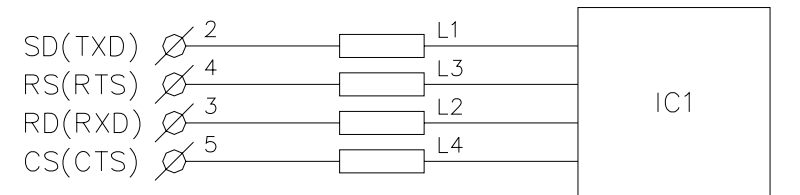

【各種設定】

 E
 キー:ENT キー (エンターキー)

 M
 キー:MODE キー (モードキー)

 P
 キー:P.VIEW キー (プリセット表示スイッチ)

 R
 キー:リセット キー

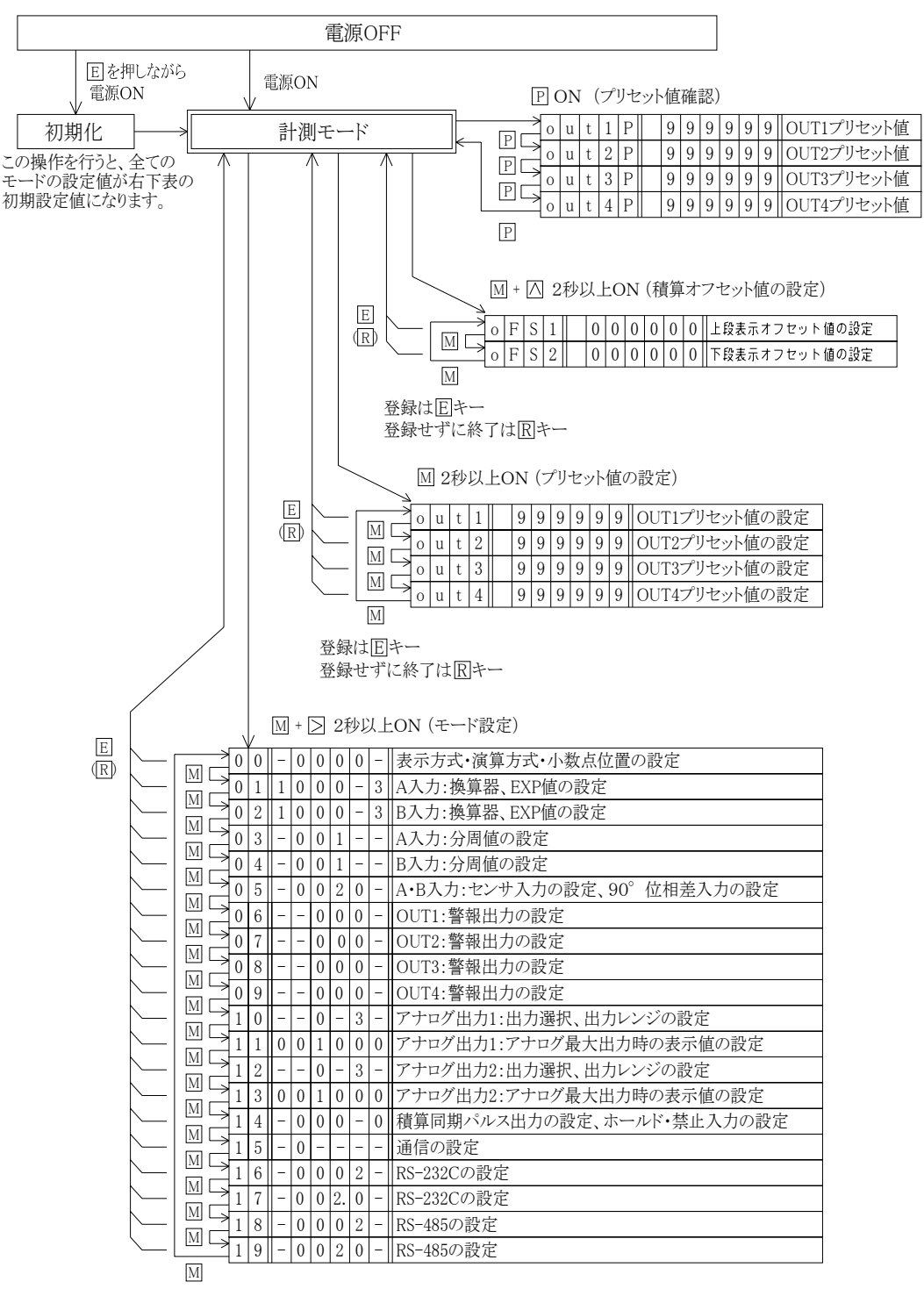

登録はEキー

登録せずに終了はRキー

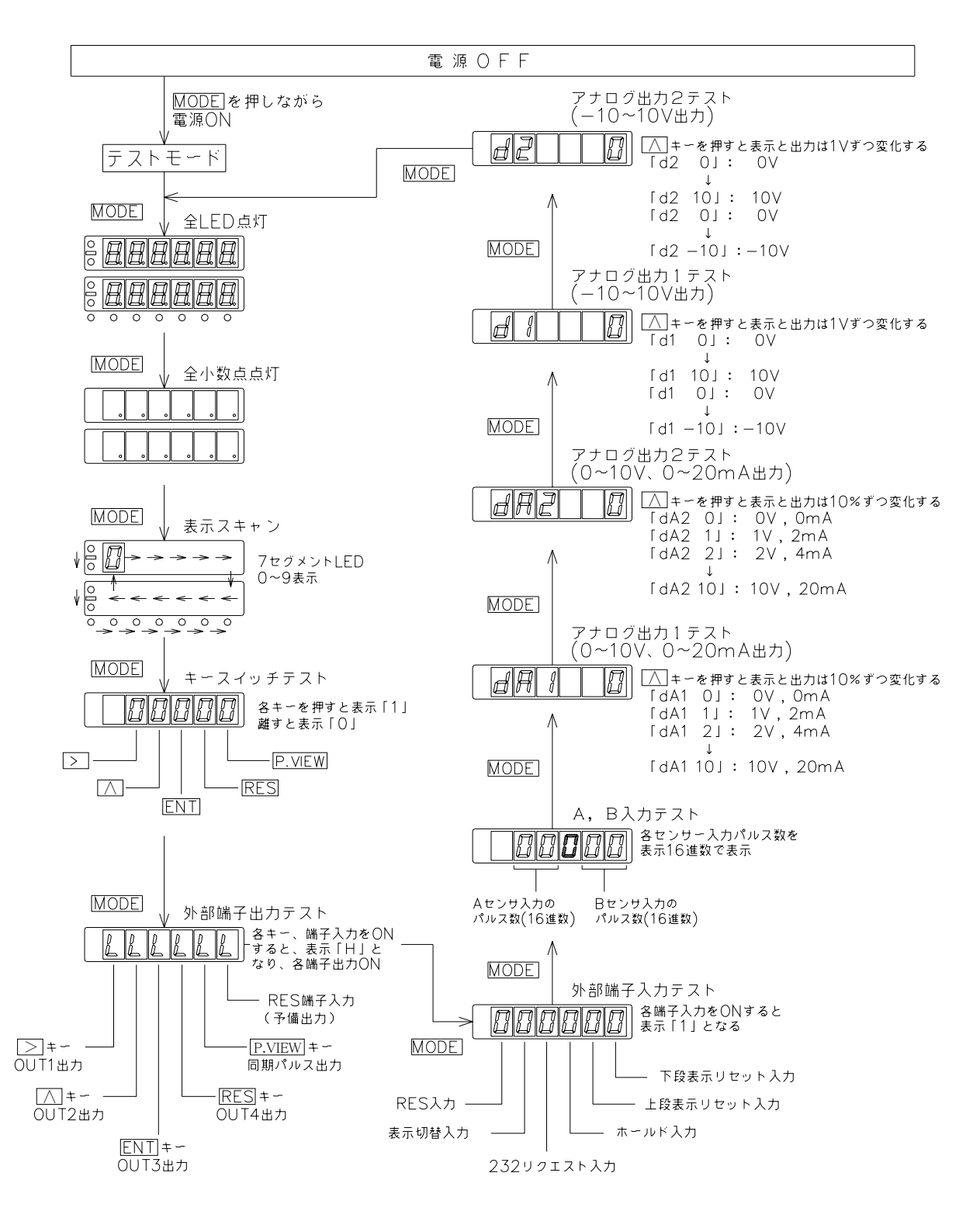

## 8. 初期設定値と初期化

事前にお客様から仕様をお伺いしている場合はその設定に合わせていますが、通常(工場出荷 時)は下記(表1~表3)の設定値となっています。

|        |   |   |     | MOD B | ()[] | 10, | - | = 12 | <u>ріш</u> , і | / / | Ę | 表 1 |
|--------|---|---|-----|-------|------|-----|---|------|----------------|-----|---|-----|
| モードNo. |   |   | 初期詞 | 殳定値   |      |     |   | 設定   | メモ欄            |     |   |     |
| A, B   | G | Η | Ι   | J     | K    | L   | G | Н    | Ι              | J   | K | L   |
| 0 0    | — | 0 | 0   | 0     | 0    |     |   |      |                |     |   |     |
| 0 1    | 1 | 0 | 0   | 0     | —    | 3   |   |      |                |     |   |     |
| 02     | 1 | 0 | 0   | 0     | —    | 3   |   |      |                |     |   |     |
| 03     | — | 0 | 0   | 1     | _    | —   |   |      |                |     |   |     |
| 04     | — | 0 | 0   | 1     | —    | —   |   |      |                |     |   |     |
| 05     | — | 0 | 0   | 2     | 0    | —   |   |      |                |     |   |     |
| 0 6    | — | — | 0   | 0     | 0    | —   |   |      |                |     |   |     |
| 07     | — | — | 0   | 0     | 0    | —   |   |      |                |     |   |     |
| 08     | — | — | 0   | 0     | 0    | —   |   |      |                |     |   |     |
| 09     | — | — | 0   | 0     | 0    | —   |   |      |                |     |   |     |
| 1 0    | — | — | 0   | —     | 3    | —   |   |      |                |     |   |     |
| 11     | 0 | 0 | 1   | 0     | 0    | 0   |   |      |                |     |   |     |
| 1 2    | — | _ | 0   | _     | 3    | —   |   |      |                |     |   |     |
| 1 3    | 0 | 0 | 1   | 0     | 0    | 0   |   |      |                |     |   |     |
| 14     | — | 0 | 0   | 0     | —    | 0   |   |      |                |     |   |     |
| 15     | — | 0 | —   | —     | —    | —   |   |      |                |     |   |     |
| 16     | — | 0 | 0   | 0     | 2    | —   |   |      |                |     |   |     |
| 17     | — | 0 | 0   | 2.    | 0    |     |   |      |                |     |   |     |
| 18     | — | 0 | 0   | 0     | 2    |     |   |      |                |     |   |     |
| 19     | — | 0 | 0   | 2     | 0    | —   |   |      |                |     |   |     |

各モードの設定値 ( 設定は MODE ( 先押し) + > 2秒以上押す)

各警報プリセットの設定値 (設定は MODE 2秒以上押す)

表 2

|       |   |   | 初期記 | 设定值 |   |   |   |   | 設定ン | メモ欄 |   |   |
|-------|---|---|-----|-----|---|---|---|---|-----|-----|---|---|
|       | G | Η | Ι   | J   | Κ | L | G | Н | Ι   | J   | Κ | L |
| OUT1  | 9 | 9 | 9   | 9   | 9 | 9 |   |   |     |     |   |   |
| OUT 2 | 9 | 9 | 9   | 9   | 9 | 9 |   |   |     |     |   |   |
| OUT 3 | 9 | 9 | 9   | 9   | 9 | 9 |   |   |     |     |   |   |
| OUT4  | 9 | 9 | 9   | 9   | 9 | 9 |   |   |     |     |   |   |

オフセット値の設定値 (設定は MODE (先押し) +

表 3

|      |   |   | 初期詞 | 殳定値 |   |   | 設定メモ欄 |   |   |   |   |   |  |  |  |
|------|---|---|-----|-----|---|---|-------|---|---|---|---|---|--|--|--|
|      | G | Н | Ι   | J   | Κ | L | G     | Н | Ι | J | Κ | L |  |  |  |
| 上段表示 | 0 | 0 | 0   | 0   | 0 | 0 |       |   |   |   |   |   |  |  |  |
| 下段表示 | 0 | 0 | 0   | 0   | 0 | 0 |       |   |   |   |   |   |  |  |  |

#### 〔初期化〕

[ENT] エンターキーを押しながら電源を投入することにより初期化を行うことができます。 初期化後、各モード及びプリセット、オフセットの設定値は、表1~表3のとおりになります。

[注意]

初期化を行うと現在の設定値がすべて初期設定値となりますので、初期化を行う場合は予め 現在の設定値の記録を残してから実行してください。

※ ノイズ等で内部のコンピュータが暴走した場合は上記の方法で初期化を行い、希望の設定値 に合わせ直してください。

### (1) モード設定のキー操作方法

各モードを設定する時は、下図のとおり各キーの操作を行ってください。

表4

| 操作キー                | 表示部                                                                                                    | 操作手順                                                                                                    |  |  |  |
|---------------------|----------------------------------------------------------------------------------------------------|----------------------------------------------------------------------------------------------------|--|--|--|
| MODE] + ><br>2秒以上押す | A B C D E F<br>0 0<br>G H I J K L<br><b>0</b> 0 0 0                                                                                                    | MODE キーを押しながら(先押し) > キー<br>を2秒以上押します。<br>表示器A, Bに「00」が表示され、モード<br>"00"を呼び出したことになります。                                                                                                    |  |  |  |
|                     | $\begin{array}{c} A & B & C & D & E & F \\ 0 & 0 \\ G & H & I & J & K & L \\ \hline 0 & 0 & 0 & 0 \\ \hline \rightarrow & \rightarrow & \rightarrow \\ & & & & & \\ \end{array}$ | 点滅表示の位置(桁)を変更します。1度押す<br>ごとに1桁ずつ右へ移動します。                                                                                                    |  |  |  |
|                     | A B C D E F<br>0 0<br>G H I J K L<br>$\bigcirc$ 0 0 0<br>$\uparrow$<br>$\bigcirc$<br>(設定項目により<br>数値は異なります)                                                                       | 点滅表示している数値を変更します。1度押す<br>ごとに数値が1ずつ上がっていきます。<br><br>設定項目により9まで上がらないものもあり<br>ます。                                                                                                    |  |  |  |
| MODE                | $\begin{array}{cccc} A & B & C & D & E \\ \hline 0 & 1 \\ \hline & & \\ \hline & & \\ \hline & & \\ \hline & & \\ \hline & & 0 & 0 \sim 1 & 9 \end{array}$                       | モードNo. を変更します。 1 度押すごとにモー<br>ドNo. が1ずつ上がっていきます。モードは全<br>部で「00~19」まであります。<br>$\_ \rightarrow 00 \rightarrow 01 \rightarrow \cdot \cdot \rightarrow 09 \rightarrow 10 \cdot \cdot \rightarrow 19$ |  |  |  |
| ENT                 |                                                                                                    | 設定値を登録します。各設定が終了しましたら<br>このキーにて登録してください。登録終了後、<br>計測表示に戻ります。                                                                                                    |  |  |  |
| RES                 |                                                                                                    | 設定値を登録したくない場合は、RES キーを<br>押します。登録せず計測表示に戻ります。                                                                                                    |  |  |  |

## ・どのモードを設定すればよいのか

モード18 (P.31)

モード19(P.31) RS-485の設定

- 1. 入力1信号当たりの倍率を決めたい モード01 (P.20) A入力:換算器・EXP値の設定 モード02 (P.20) B入力:換算器・EXP値の設定 - 2. 演算、計測方法について モード00 (P.18) 演算方式の設定 モード03 (P.21) A入力:分周値の設定 モード04 (P.21) B入力:分周値の設定 - 3. 出力について - 1. 積算同期パルス出力の設定(オプション:SHSタイプ) 積算計測:同期出力桁、出力幅設定 モード14 (P.29) 2. 警報出力の設定(標準/オプション: P4タイプ) OUT1:警報出力の設定 モード06 (P.23) モード07 (P.24) OUT2:警報出力の設定 モード08 (P.25) OUT3:警報出力の設定 モード09 (P.26) OUT4:警報出力の設定 - 4.アナログ出力についての設定(オプション:AVW、AV1OW、AIWタイプ) モード10(P.27) アナログ出力1:出力選択、出力レンジの設定、 アナログ出力1:アナログ最大出力時の表示値の設定 モード11 (P.27) モード12 (P.28) アナログ出力2:出力選択、出力レンジの設定、 モード13 (P.28) アナログ出力2:アナログ最大出力時の表示値の設定 - 5. 表示に小数点をつけたい、または位置を変えたい モード00 (P.18) 小数点位置の設定 - 6. 通信を使用したい (オプション:RS2,RS4,RS4Wタイプ) モード15(P.30) 通信の設定 モード16 (P.30) RS-232Cの設定 モード17 (P.31) RS-232Cの設定

RS-485の設定

- 17 -

### (2)モード内容と設定値

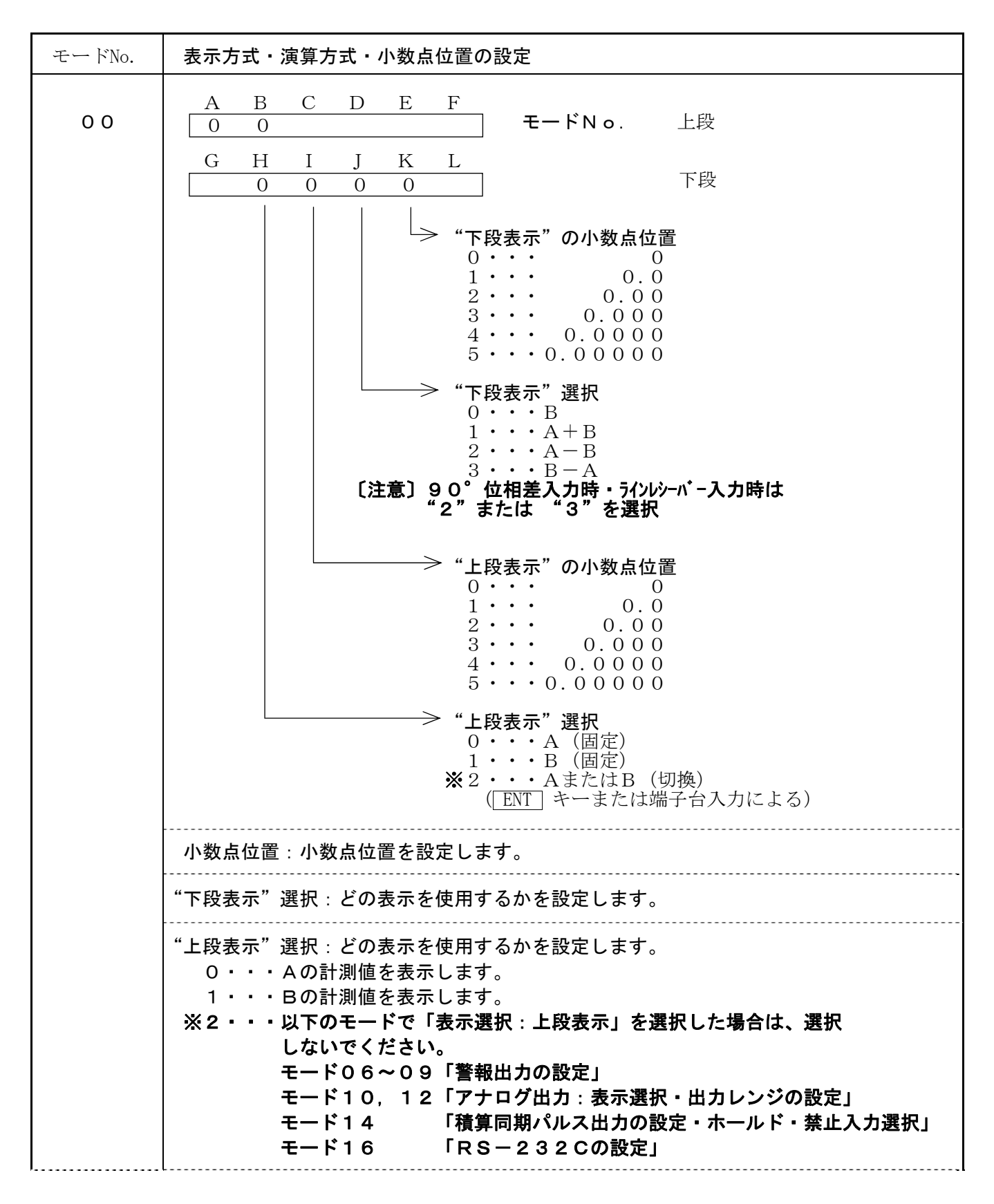

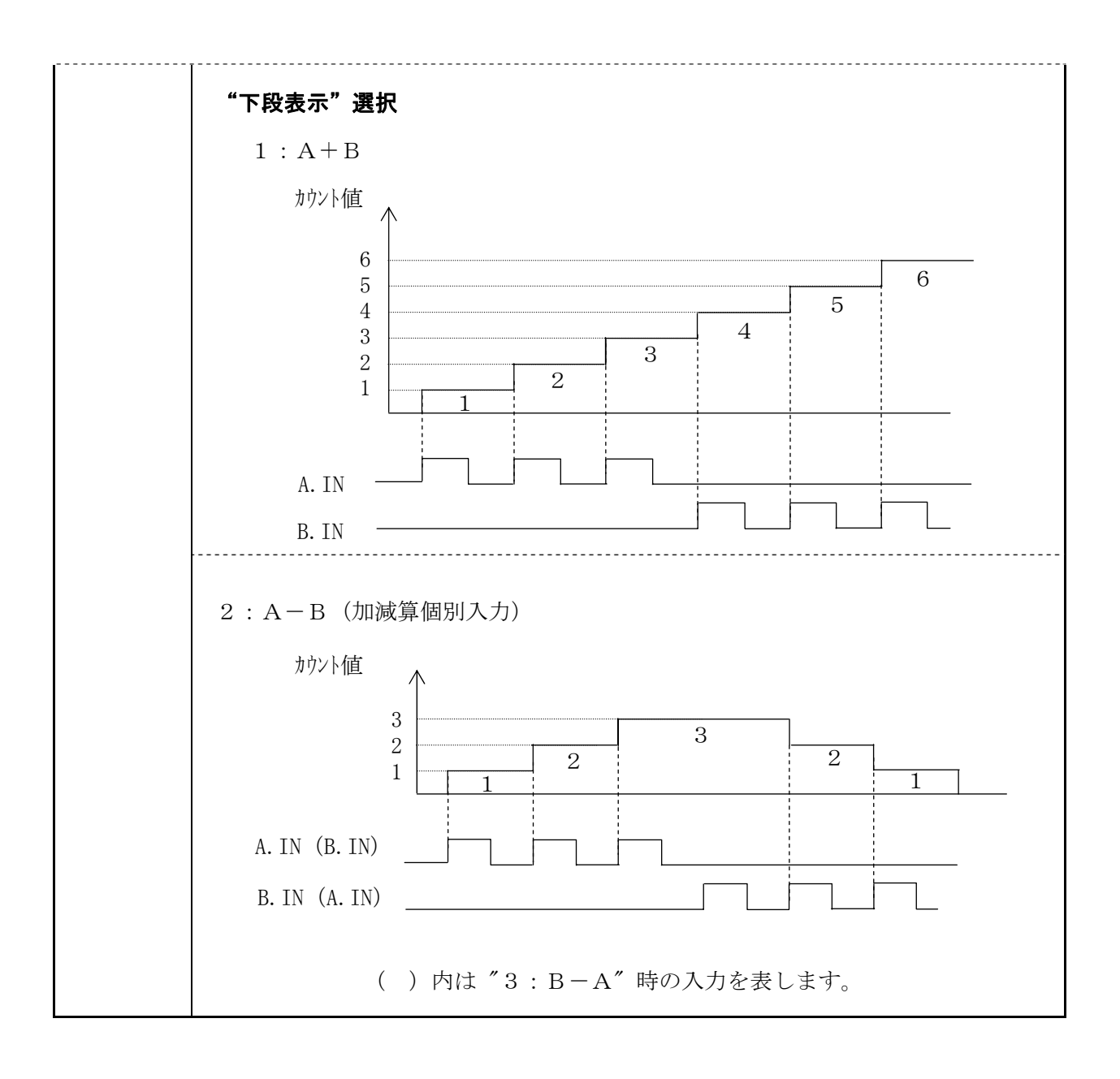

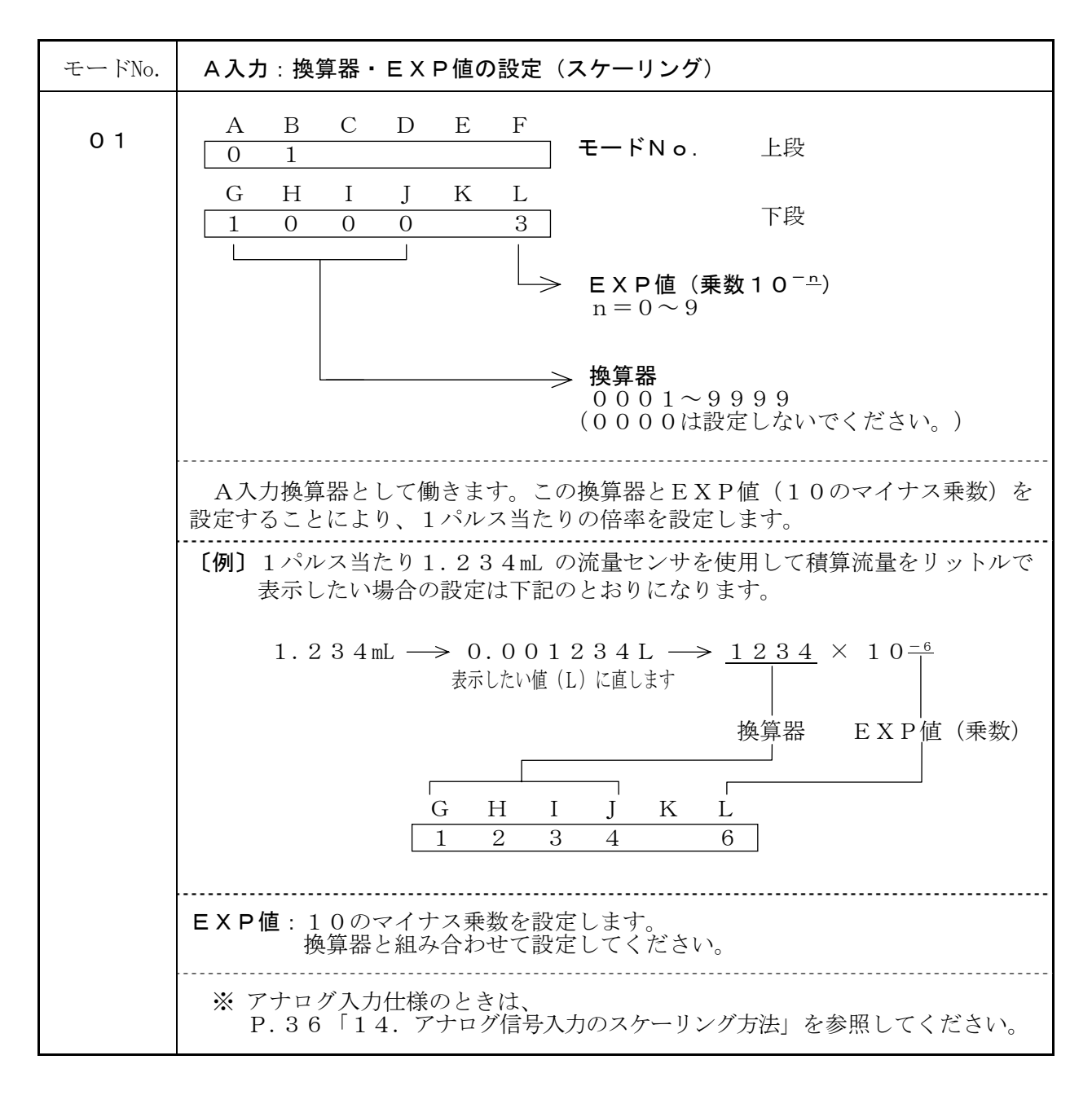

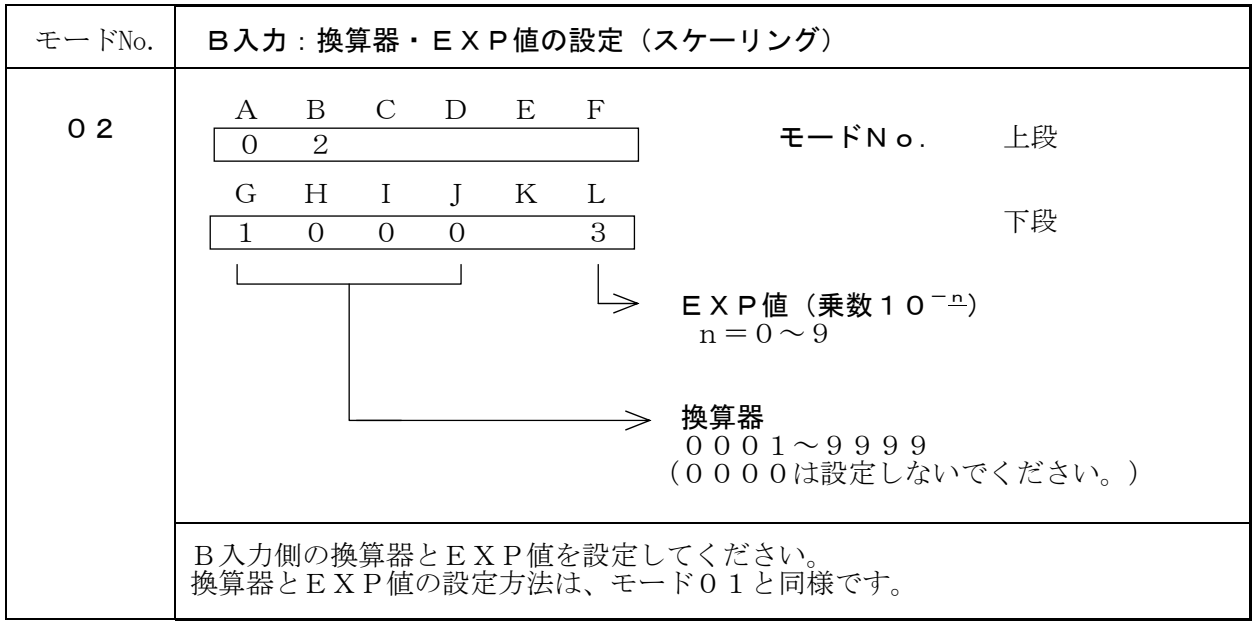

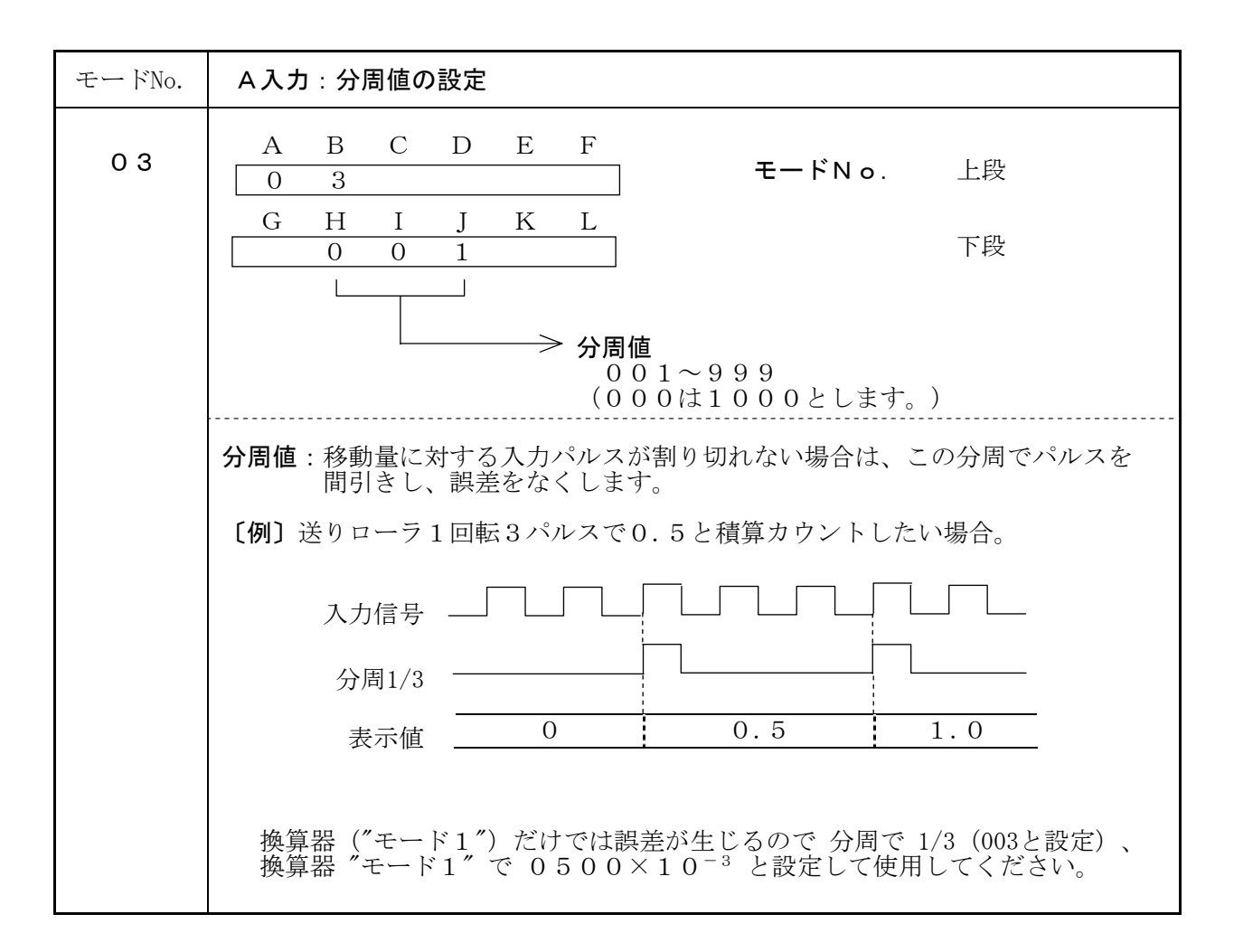

| モードNo. | B入力:分周値の設定                                                      |
|--------|-----------------------------------------------------------------|
| 04     | A     B     C     D     E     F       0     4     モードNo.     上段 |
|        | G     H     I     J     K     L       0     0     1     下段      |
|        | → 分周値<br>001~999<br>(000は1000とします。)                             |
|        | B入力側の分周値を設定してください。<br>分周値の設定方法は、「モード03 A入力:分周値の設定」と同様です。        |

モードNo.
 A・B入力: センサ入力の設定

 05
 A B C D E F  
0 5
 E F  
0 0 0 2 0

 G H I J K L  
0 0 0 2 0
 FR

 
$$\odot$$
 90° 位相差入力 ( $n - y = y - x = y - y$ )  
0 · · · \*  $teln$   
1 · · ·  $teln$   
1 · · ·  $teln$   
0 · · · N PNオープンコレクタバルス  
1 · · · REKパルス

 8 te yth D  
0 · · · N PNオープンコレクタバルス  
1 · · · REKパルス

  $\circ$  7 y = 0 / 年人力時は下記の設定値にしてください。

 G H I J K L  
0 · · · N PNオープンコレクタバルス  
1 · · · REKパルス

  $\circ$  7 y = 0 / 年人力時は下記の設定値にしてください。

 G H I J K L  
0 0 2 0
 FR  
\* ElistEsore  
\* Classical School = 10 × Classical School = 10 × Classical = 10 × Classical = 10 ×

| モードNo. | OUT1:警報出力の設定 標準/P4タイプ                                                                                                    |  |  |  |  |
|--------|----------------------------------------------------------------------------------------------------|--|--|--|--|
| 06     | A B C D E F<br>0 6 モードNo. 上段<br>G H I I K L                                                                                                    |  |  |  |  |
|        | C         I         J         I         J         I         J         I         J         I         I         J         I         I <thi< th=""> <thi< th=""> <thi< th=""> <thi< th=""></thi<></thi<></thi<></thi<> |  |  |  |  |
|        | → 出力選択<br>0・・・比較<br>1・・・保持<br>2・・・1ショット出力 30ms<br>3・・・1ショット出力 50ms<br>4・・・1ショット出力 75ms<br>5・・・1ショット出力 100ms<br>6・・・1ショット出力 250ms<br>7・・・1ショット出力 500ms<br>8・・・1ショット出力 500ms<br>8・・・1ショット出力 250ms<br>7・・・1ショット出力 500ms<br>8・・・1ショット出力 2 sec                                                                                                    |  |  |  |  |
|        | → 上限/下限選択<br>O・・・上限<br>1・・・下限                                                                                                    |  |  |  |  |
|        | → 表示選択<br>0・・・上段表示<br>1・・・下段表示                                                                                                    |  |  |  |  |
|        | 現在表示されている警報出力は表示値(上段表示/下段表示 のいずれか)と<br>プリセット値を比較し、その結果により判定出力します。<br>※HD時は実計測値を出力します。                                                                                                    |  |  |  |  |
|        | フリセット値の設定はP.32「警報フリセット値の呼び出しかにと設定方法」<br>を参照してください。                                                                                                    |  |  |  |  |
|        | <ul> <li>出力選択:警報出力の出力形式を設定します。</li> <li>比較・・・表示値が上限・下限の設定値(プリセット値)をこえた時に<br/>出力します。表示値が元に戻ると出力OFFとなります。</li> <li>保持・・・表示値が上限・下限の設定値(プリセット値)をこえた時に<br/>出力します。1度出力するとリセットするまで保持します。</li> <li>1ショット・・・表示値が上限・下限の設定値(プリセット値)をこえた時に<br/>設定された幅のパルスを1回出力します。</li> </ul>                                                                                                    |  |  |  |  |
|        | ※ 保持出力は、前面リセットキー/後面端子台リセット入力 があるまで解除され<br>ません。                                                                                                    |  |  |  |  |
|        | 上限/下限選択:表示値が設定値(プリセット値)よりも上限で出力するか下限で<br>出力するかを設定します。                                                                                                    |  |  |  |  |
|        | 表示選択:上段表示、下段表示のいずれに対しての警報出力を設定します。<br>※"上段表示"を選択した場合は、モード00「上段表示選択:AまたはB<br>(切換)」を選択しないでください。                                                                                                    |  |  |  |  |

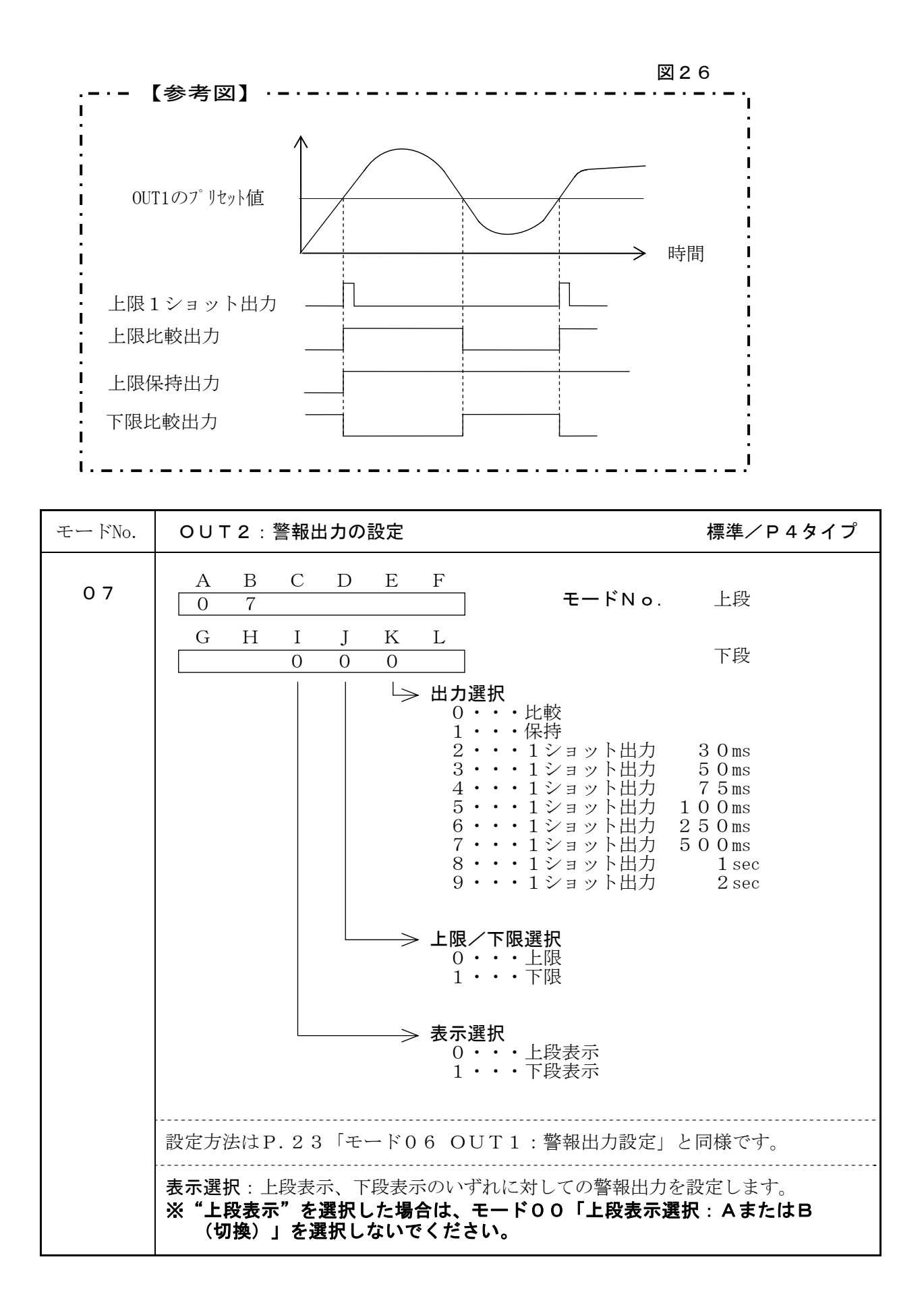

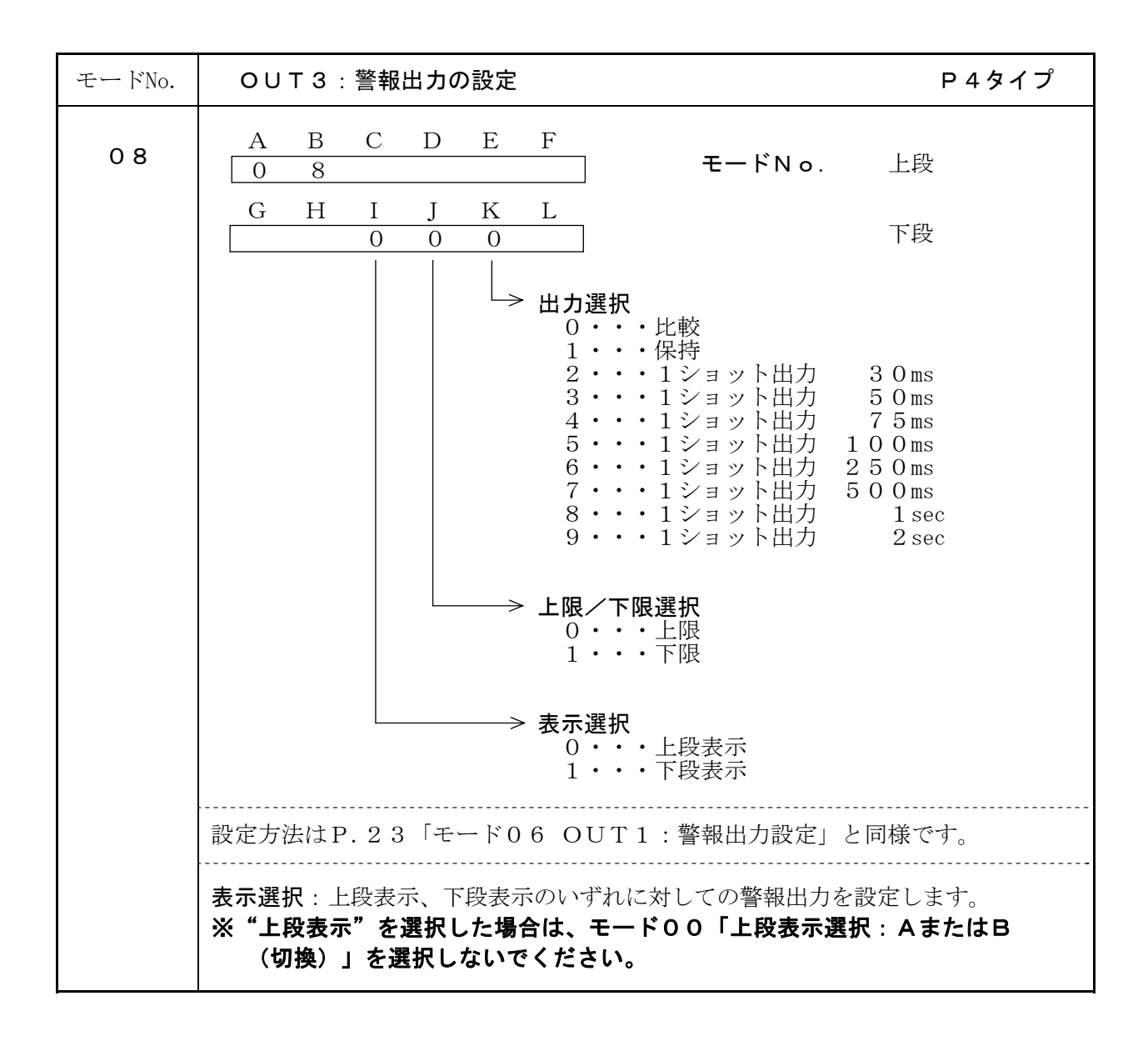

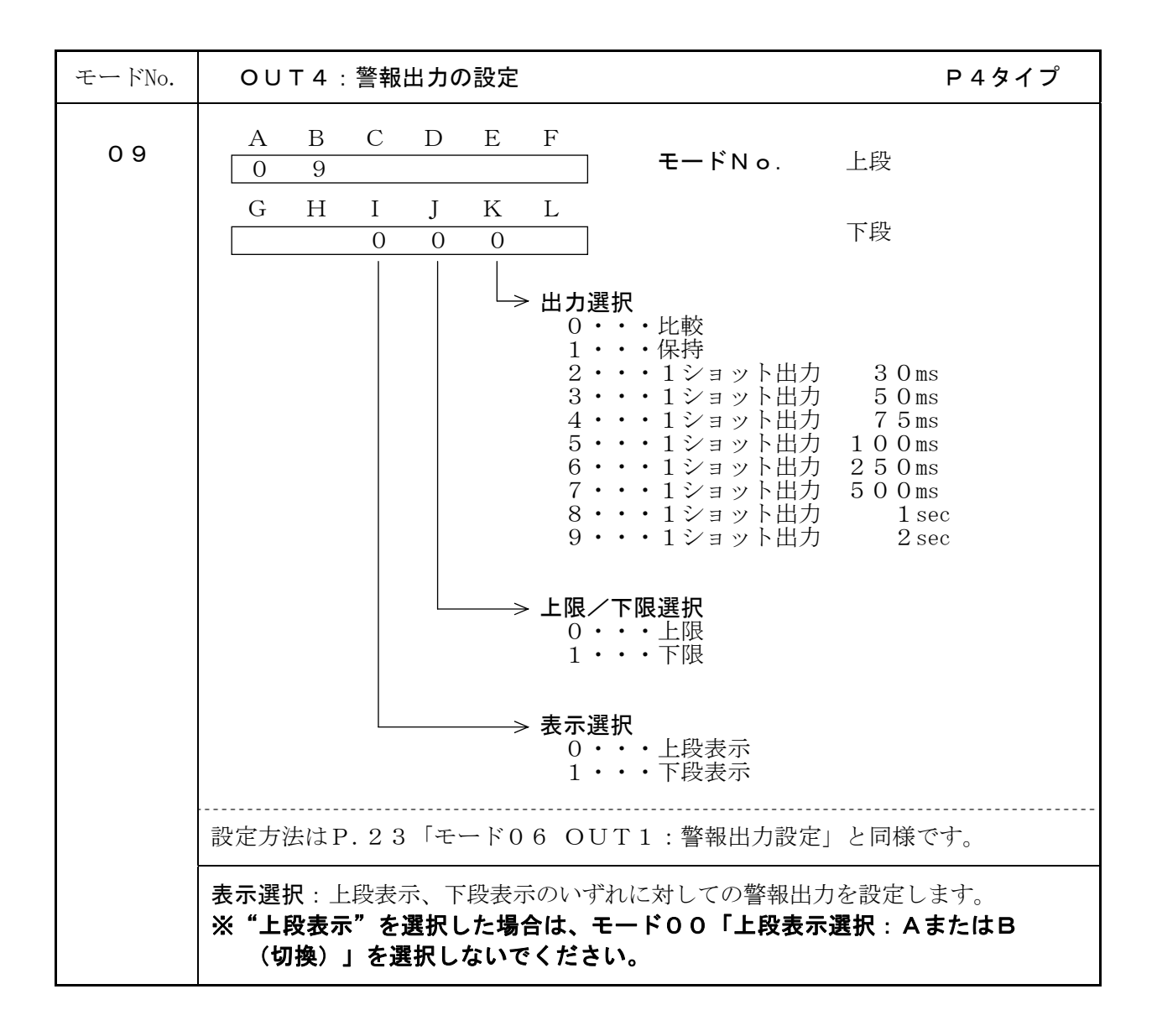

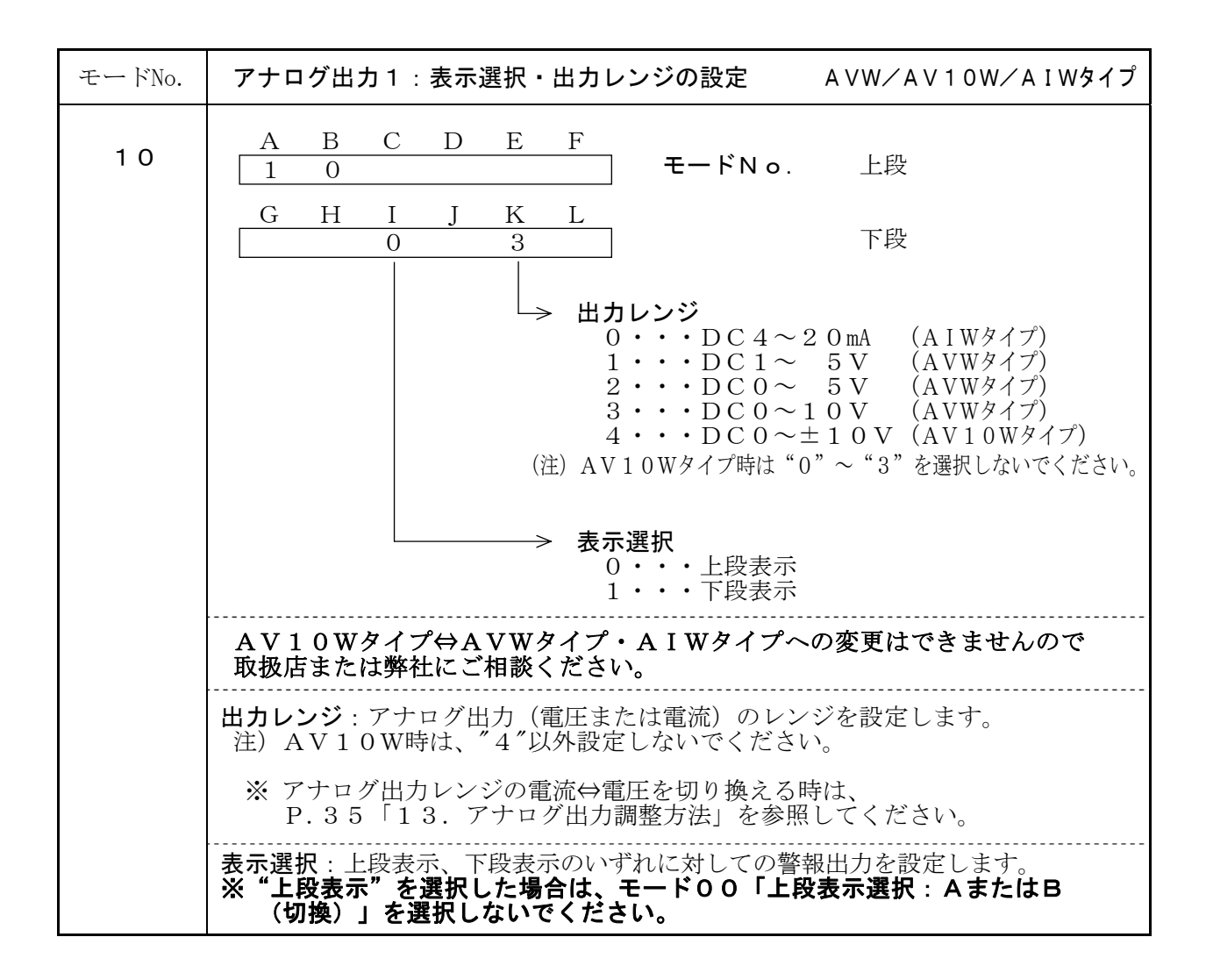

| モードNo.                                                                                                    | アナログ出力1:アナログ最大出力時の表示値の設定 AVW/AV10W/A   | IWタイプ |  |  |  |  |  |  |  |
|----------------------------------------------------------------------------------------------------|----------------------------------------|-------|--|--|--|--|--|--|--|
| 1 1                                                                                                    | A B C D E F                            |       |  |  |  |  |  |  |  |
|                                                                                                    |                                        |       |  |  |  |  |  |  |  |
|                                                                                                    | 0     0     1     0     0     0     下段 |       |  |  |  |  |  |  |  |
|                                                                                                    |                                        |       |  |  |  |  |  |  |  |
|                                                                                                    | └─────> 表示値                            |       |  |  |  |  |  |  |  |
|                                                                                                    | (0000012999999)<br>(00000は設定しないでください。) |       |  |  |  |  |  |  |  |
| アナログ出力値が最大の時の表示値を設定します。<br>例えば、表示4桁の場合、設定値が"500.0"でも"50.00"でも、小数<br>点を無視した値"005000"を設定してください。<br>設定した表示値をこえた場合、出力は100.5%まで出力しその値を保持します。<br>但し、表示がオーバーフローした場合は、100.5%まで出力しないことがあります。<br>また、アナログ出力の分解能は12bit相当ですので、それ以上になるように<br>設定された場合、最小分解能以下では出力が変化しません。 |                                        |       |  |  |  |  |  |  |  |

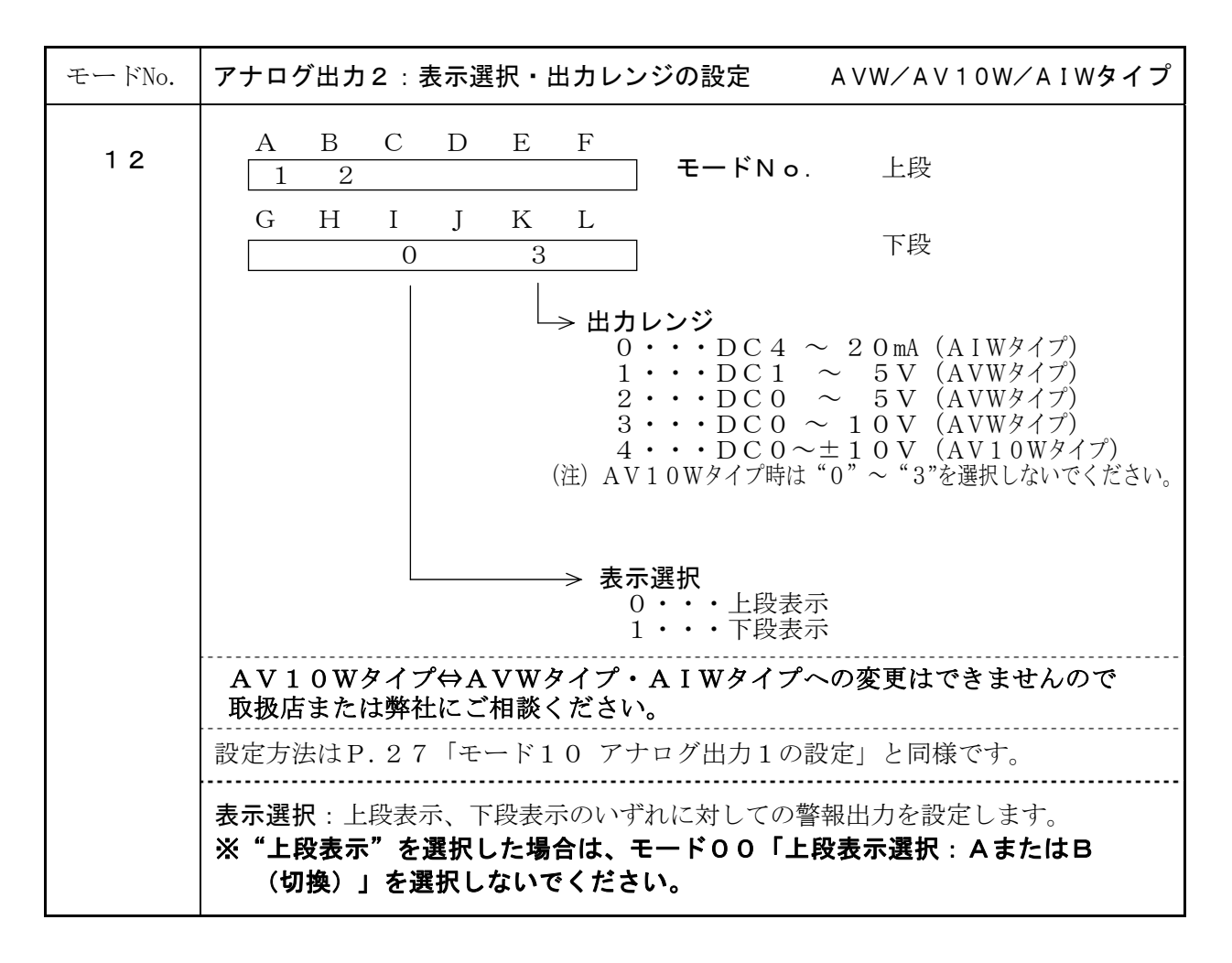

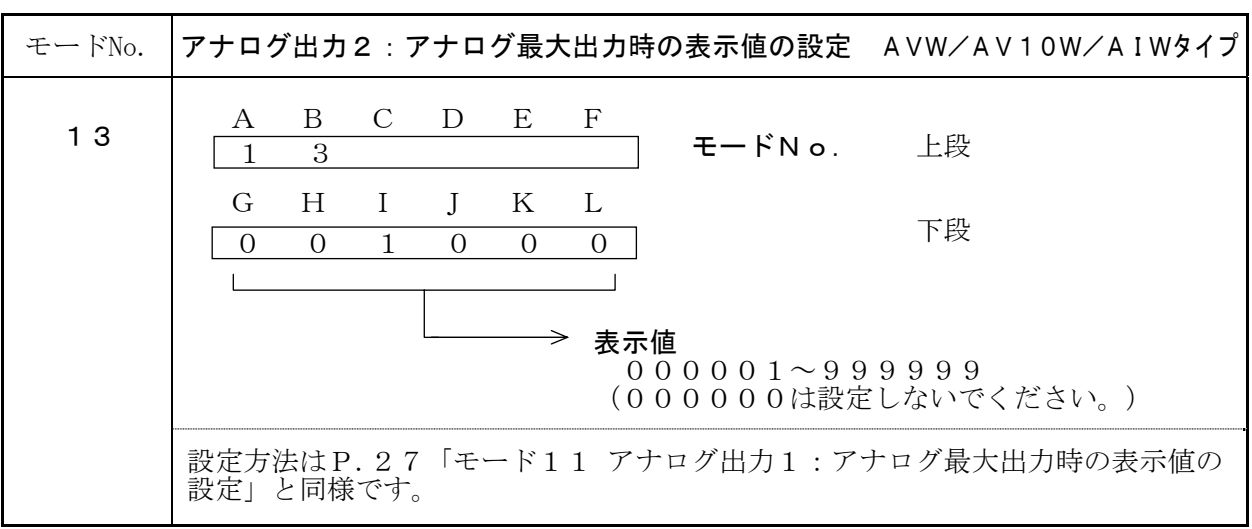

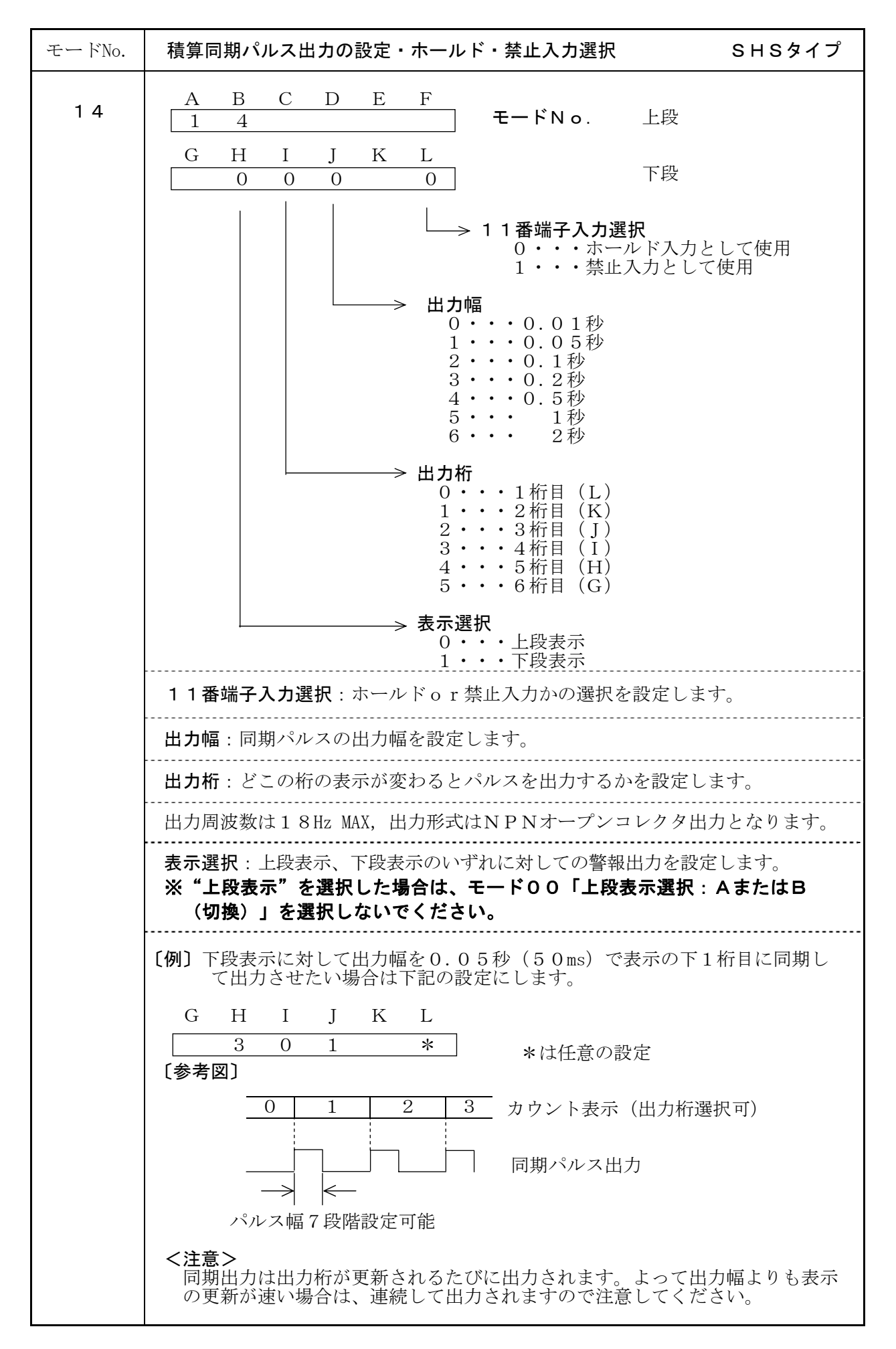

| モードNo. | 通信の設定                                                                                           | RS2/RS4/RS4Wタイプ                                                               |  |  |
|--------|-------------------------------------------------------------------------------------------------|-------------------------------------------------------------------------------|--|--|
| 15     | A B C D E F<br>1 5<br>G H I J K L<br>0                                                          | <b>モードNo</b> . 上段<br>下段                                                       |  |  |
|        | → 通信オ<br>0・<br>1・<br>2・                                                                         | ► <b>プションの選択</b><br>・・通信を使用しない<br>・・RS-232C(RS2タイプ)<br>・・RS-485 (RS4/RS4Wタイプ) |  |  |
|        | RS-232C、RS-485の通信<br>通信フォーマットなどはP.37以降<br>ください。<br><注意><br>通信 (RS2/RS4/RS4W) タイプ以外<br>設定してください。 | 言設定を行います。<br>の「15.通信機能について」を参照して<br>へは、 <b>必ず"0"(通信を使用しない</b> )を              |  |  |

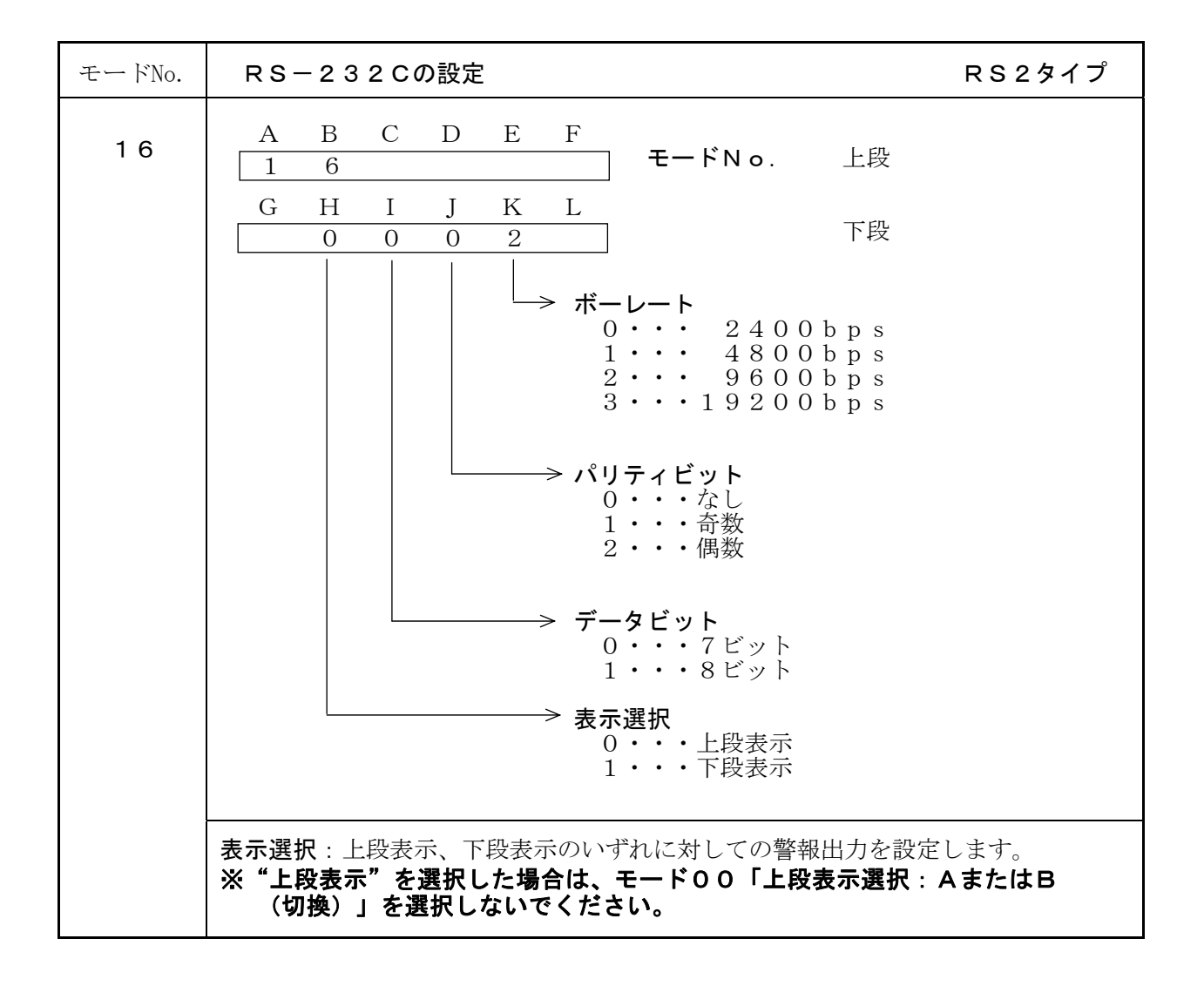

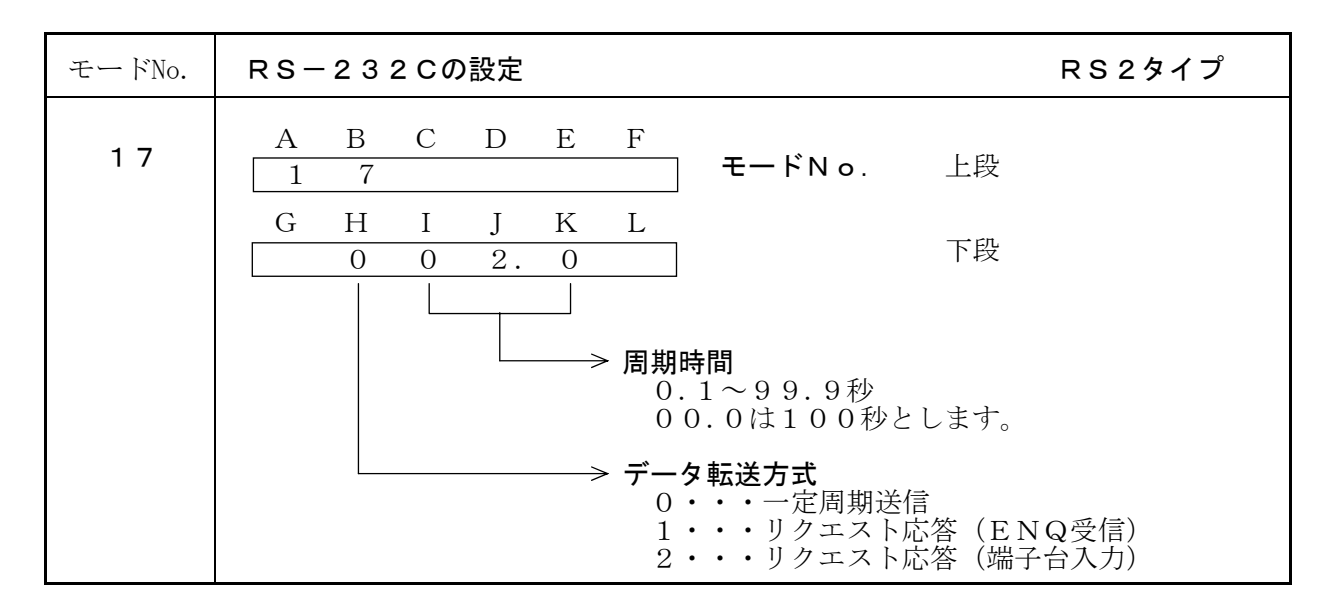

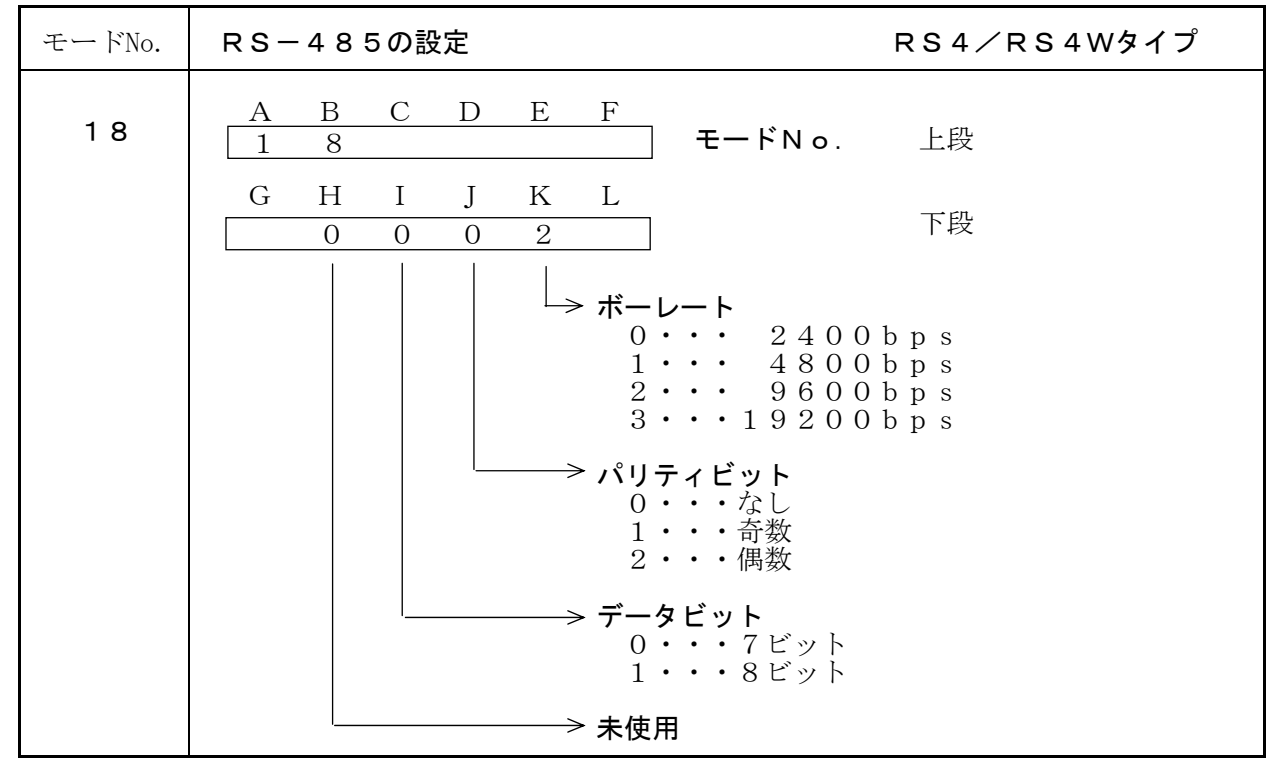

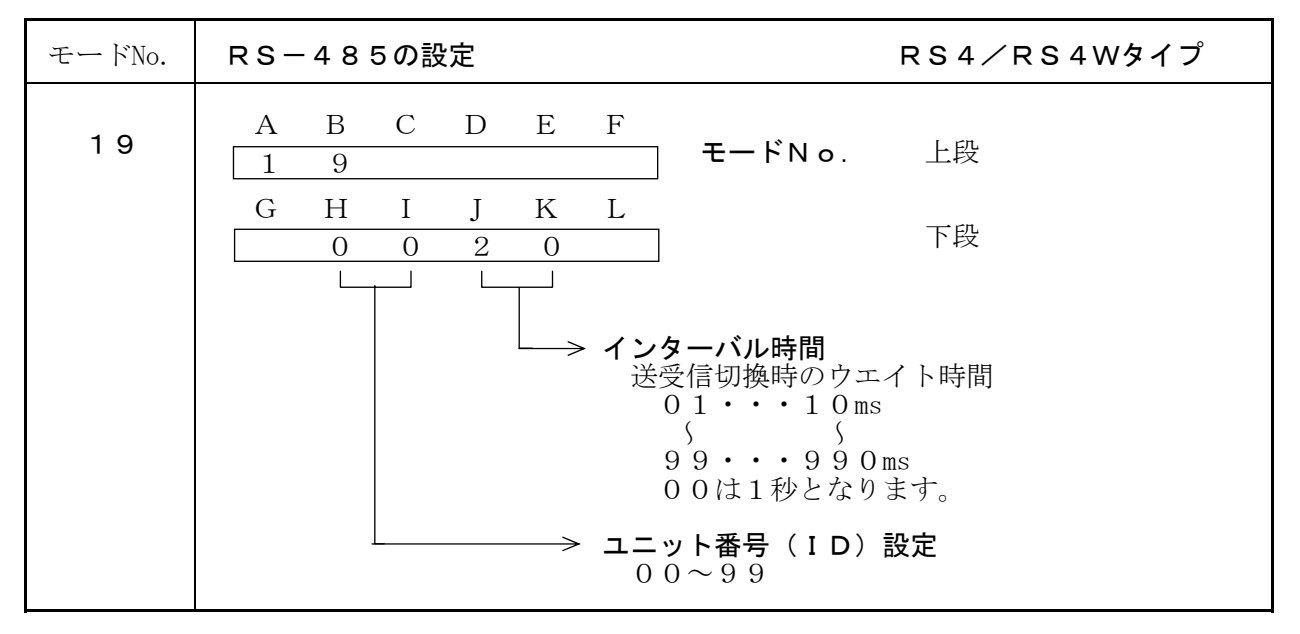

- 31 -

## 10. 警報プリセット値の呼び出しかたと設定方法

- ・警報出力のプリセット値の設定は下記のキー操作で行ってください。
- ・設定範囲は "-99999990~0~9999999" です。 (小数点位置は、上段表示と比較する場合は、P.18のモード"00−I"、 下段表示と比較する場合は、P.18のモード"00−K"で設定したものに連動します。) ・お客様より特に指定のない場合、初期設定はすべて ″999999″ となっています。
- ・各警報出力(OUT1~4)の上限/下限の設定はP.23~26のモード"06~09" を参照してください。

| 操作キー           | 表示部                                                                                                    | 操作内容                                                                                                    |  |  |  |
|----------------|----------------------------------------------------------------------------------------------------|----------------------------------------------------------------------------------------------------|--|--|--|
| MODE<br>2秒以上押す | A B C D E F<br>o u t 1<br>G H I J K L<br>9 9 9 9 9 9 9                                                                                                    | MODE キーを2秒以上押します。<br>上段表示器に"out1"と表示され、<br>OUT1のプリセット値が呼び出されます。                                                                                        |  |  |  |
| MODE           | $\begin{array}{c} A & B & C & D & E & F \\ o & u & t & 1 \\ & & \uparrow \\ & & 1 \sim 4 \end{array}$                                                                                                    | プリセット値の切り換えを行います。<br>1度押すごとに、OUT1、OUT2…とプリセ<br>ット値を切り換えます。<br>→ OUT1 → OUT2 → OUT3 → OUT4 → _                                                          |  |  |  |
|                | $\begin{array}{c} A & B & C & D & E & F \\ o & u & t & 1 \\ G & H & I & J & K & L \\ 9 & 9 & 9 & 9 & 9 & 9 \\ \uparrow & \rightarrow & \rightarrow & \rightarrow & \rightarrow & \rightarrow \end{array}$ | <ul> <li>点滅表示の位置(桁)を右へ移動します。</li> <li>1度押すごとに1桁ずつ右へ移動します。</li> <li>(最下位桁の次はG~LのLEDが点滅し、もう</li> <li>1度 &gt; キーを押すと"-"インジケータに</li> <li>移ります。)</li> </ul> |  |  |  |
| Λ              | A B C D E F<br>o u t 1<br>G H I J K L<br>9 9 9 9 9 9 9<br>$\uparrow$<br>0 ~ 9                                                                                                    | 点滅表示の数値を変更します。<br>1 度押すごとに1ずつ数値が上がります。<br>→ 0 → 1 → … → 9 → ]<br>" –" インジケータの場合は、点灯/消灯を切り<br>換えます。点灯時" –"のデータとなります。                                    |  |  |  |
| ENT            | A B C D E F<br>o u t 1<br>G H I J K L<br>D 0 5 0 0 0 0                                                                                                    | 設定値を登録します。設定が終了しまたらこの<br>キーにて登録してください。<br>登録終了後、計測表示に戻ります。                                                                                             |  |  |  |
| RES            |                                                                                                    | 設定値を登録したくない場合は、 <b>RES</b> キーを<br>押します。登録せず計測表示に戻ります。                                                                                                  |  |  |  |

## 11. 表示オフセット値の呼び出しかたと設定方法

- ・表示オフセット値の設定は下記のキー操作で行ってください。 ・設定範囲は "-999999~0~999999" です。
- (小数点位置は、上段表示の小数点位置に連動します。P.18のモード"00-I"。) ・お客様より特に指定のない場合、初期設定はすべて "000000" となっています。

| 操作キー                     | 表示部                                                                                                    | 操作内容                                                                                                    |  |  |  |
|--------------------------|----------------------------------------------------------------------------------------------------|----------------------------------------------------------------------------------------------------|--|--|--|
| MODE<br>+<br>へ<br>2秒以上押す | A B C D E F<br>O F S 1<br>G H I J K L<br>O 0 0 0 0 0                                                                                                    | <ul> <li>MODE を押しながら(先押し) ∧ キーを2秒</li> <li>以上押します。</li> <li>上段表示器に"OFS1"と表示され、</li> <li>A入力側の表示オフセット値が呼び出されます。</li> </ul>                                                        |  |  |  |
| MODE                     | A B C D E F<br>O F S 1<br>↑<br>1, 2                                                                                                    | <b>MODE</b> キーを押しますと、表示オフセット値の<br>切り換えを行います。<br>1度押すごとに、OFS1、OFS2と表示オフ<br>セット値を切り換えます。<br>$\longrightarrow OFS1 \rightarrow OFS2 \rightarrow OFS1 \rightarrow OFS2 \rightarrow $ |  |  |  |
| $\left \right>$          | $\begin{array}{ccccc} A & B & C & D & E & F \\ O & F & S & 1 & & \\ G & H & I & J & K & L \\ \hline 0 & 0 & 0 & 0 & 0 & 0 \\ & & & \rightarrow & \rightarrow & \rightarrow & \rightarrow & \rightarrow \end{array}$ | 点滅表示の位置(桁)を右へ移動します。<br>1度押すごとに1桁ずつ右へ移動します。<br>(最下位桁の次はG~LのLEDが点滅し、もう<br>1度 ≥ キーを押すと"-"インジケータに<br>移ります)                                                                           |  |  |  |
|                          | $A B C D E F$ $O F S 1$ $G H I J K L$ $\Box 0 0 0 0 0 0$ $\uparrow$ $0 \sim 9$                                                                                                    | 点滅表示の数値を変更します。1度押すごとに<br>1ずつ数値が上がります。<br>$\_ → 0 → 1 → → 9 → ]$<br>" -" インジケータの場合は、点灯/消灯を切り<br>替えます。点灯時" -" のデータとなります。                                                           |  |  |  |
| ENT                      | A B C D E F<br>O F S 1<br>G H I J K L<br>D 0 5 0 0 0 0                                                                                                    | 設定値を登録します。設定が終了しまたらこの<br>キーにて登録してください。<br>登録終了後、計測表示に戻ります。                                                                                                    |  |  |  |
| RES                      |                                                                                                    | 設定値を登録したくない場合は、 <b>RES</b> キーを<br>押します。登録せず計測表示に戻ります。                                                                                                    |  |  |  |

## 12. 計測時のプリセット値の確認について

・計測時にプリセット値を確認する場合は、P.VIEW キーを押すことにより確認できます。

・下記のキー操作で行ってください。

・この表示は確認のみですので、数値を変更することはできません。 ・確認が終わりましたら、必ず表示を計測値に戻してください。

| 操作キー   | 表示部                                                                    | 操作内容                                                                                                    |  |  |  |
|--------|------------------------------------------------------------------------|----------------------------------------------------------------------------------------------------|--|--|--|
| P.VIEW | A B C D E F<br>o u t 1 P<br>G H I J K L<br>9 9 9 9 9 9 9               | P.VIEW キーを押しますと、上段の表示器に<br>"out1P"と表示され、OUT1のプリセット値が呼び出されます。<br>この表示は確認のみですので、数値を変更することは出来ません。                        |  |  |  |
| P.VIEW | A B C D E F<br>o u t 1 P<br>$\uparrow$<br>G H I J K L<br>9 9 9 9 9 9 9 | P.VIEW キーを押しますと、プリセット値の切り<br>換えを行います。<br>1度押すごとに、OUT1、OUT2とプリセッ<br>ト値を切り換えます。<br>> 計測値→ OUT1P → OUT2P → OUT3P → OUT4P |  |  |  |
| P.VIEW |                                                                        | プリセット値の確認が終わりましたら、必ず<br>P.VIEW キーを押して表示を計測値に戻して<br>ください。                                                              |  |  |  |

## 13. アナログ出力調整方法

### アナログ電圧出力と電流出力の調整方法

MODE キーを押しながら電源を入れ、テストモードにします。
 (『設定メニュー』を参照してください。)

② MODE キーを押していき、アナログ出力テストに合わせます。

③下表の出力電圧値または出力電流値になるように、フロント部のゼロボリュームとスパン ボリュームで調整します。(何度か繰り返して微調整してください。)

・電圧出力の場合(レンジに無関係)

| 表示值 | 電圧値   |                   |
|-----|-------|-------------------|
| 0   | 0.0V  | ゼロボリュームを回してください。  |
| 1 0 | 10.0V | スパンボリュームを回してください。 |

・電流出力の場合

| 表示值 | 電流値              |                   |
|-----|------------------|-------------------|
| 2   | $4.0\mathrm{mA}$ | ゼロボリュームを回してください。  |
| 1 0 | 20.0mA           | スパンボリュームを回してください。 |

④電源を再度入れ直して、モードで出力レンジを設定してください。

### アナログ電圧出力と電流出力の切り換え方法

- ※AV10Wタイプ⇔AVWタイプ・AIWタイプへの変更はできませんので 取扱店または弊社にご相談ください。
- ※AV10Wタイプ時には"モード10,12:アナログ出力レンジ"の切り換えを DC±10V以外は選択しないでください。
- ①ケース本体後方のネジ(2ヶ所)を取り外し、基板を前方に引き出します。
- ②図25のスイッチを切り換えます。 (手前側が電流出力(AI)タイプ,奥側が電圧出力(AV)タイプ)

③基板をケース本体に入れ、ネジ止め(2ヶ所)します。

※アナログ電圧出力/電流出力の切り換えを行った時は、必ず上記に示す方法でアナログ 出力調整を行ってください。

図27

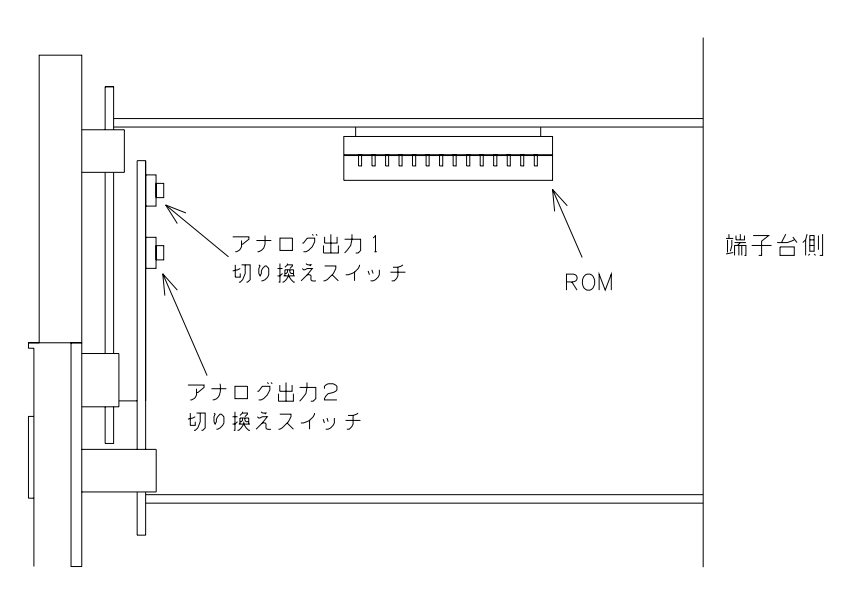

換算值設定方法

□ 〔A2タイプ〕 DC4~20mA入力の場合

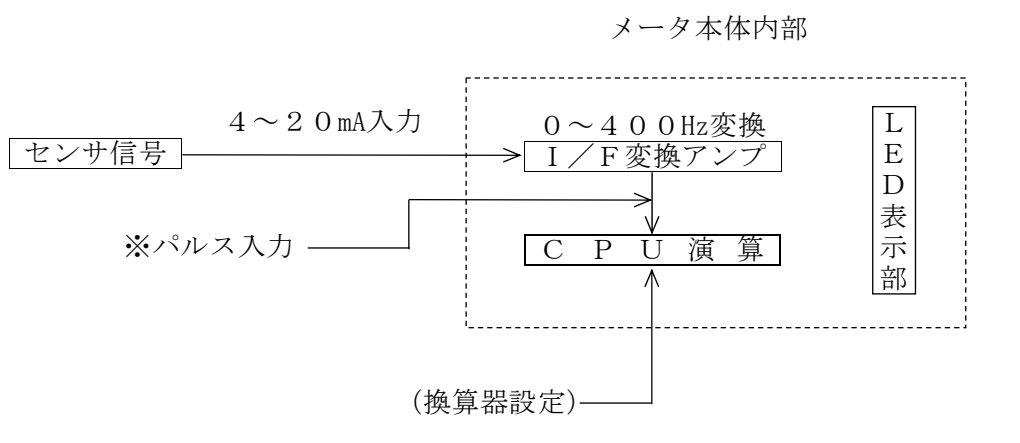

上記ブロック図の様にメータ本体内部回路により、 $4 \sim 20 \text{ mA}$ 信号入力を $0 \sim 400 \text{ Hz}$ ( $0 \sim 400 \text{ }$ パルス/s)に変換しております。 従って、<u>分換算して $0 \sim 24000 \text{ }$ パルス/min</u>になっています。

〈例1〉入力4~20mA時 ⇒ 表示値0~12.0L/minと表示したい時の計算式

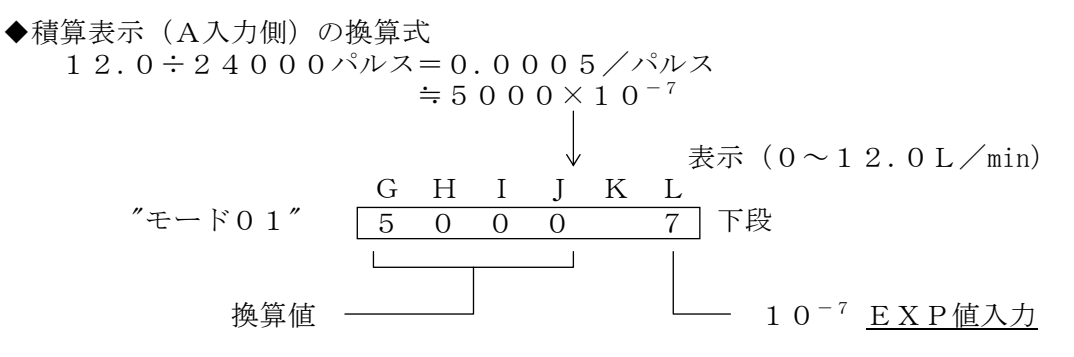

2 〔A3タイプ〕 DC1~5V入力の場合

メータ内部で次の通り変換しています。 入力DC1~5V  $\Rightarrow$  [V/Fアンプ]  $\Rightarrow$  0~400Hz 従って、分換算で0~24000パルス/minに変換していますので、後は 1]項 と同様に設定してください。

#### 3 〔A4タイプ〕 DC0~5V入力の場合

入力DC0~5V ⇒ V/FPZZ ⇒ 0~500Hz 従って、分換算で0~30000パルス/minに変換していますので、後は 1 項 と同様に設定してください。

### 4 〔A 5 タイプ〕 D C 0 ~ 1 0 V 入力の場合

入力DC0~10V ⇒ V/F F r r r ⇒ 0~1000Hz 従って、分換算で0~60000パルス/minに変換していますので、後は 1 項 と同様に設定してください。 D-Sub端子にはオプションとして、RS-232C、またはRS-485の通信が オプションとして付けることが出来ます。

### ■ RS-232C仕様

| 1. | <b>ボーレート</b> (モード設定を参照 "モード16")  |
|----|----------------------------------|
|    | 2 4 0 0 bps                      |
|    | 4 8 0 0 bps                      |
|    | 9600 bps (出荷時設定)                 |
|    | 1 9 2 0 0 bps                    |
| 2. | スタートビット                          |
|    | 1 ビット固定                          |
| З. | ストップビット                          |
|    | 1 ビット固定                          |
| 4. | <b>データビット</b> (モード設定を参照 "モード16") |
|    | 7ビット・8ビット                        |
| 5. | パリティビット(モード設定を参照 "モード16")        |

〔内部ディップスイッチ〕
2 1
0N □ □ □ 図28
ディップスイッチ1,2は
上図の設定にしてください。

表 5 CU-625の表示 0 21. 1 23 4 \_ 1 2 3 5 6 4 9 9 9. 9 9 0 0 5 0 1 0

無し・奇数・偶数

6. 出力フォーマット

|    |    |    |    |     |     |    |   | Ę  | 表 6 |
|----|----|----|----|-----|-----|----|---|----|-----|
|    |    |    | ž  | 送信う | デーク | Z  |   |    |     |
| SP | SP | SP | SP | SP  | SP  | SP | 0 | CR | LF  |
| SP | SP | SP | SP | SP  | 1   | •  | 2 | CR | LF  |
| _  | SP | SP | SP | 1   | 2   | 3  | 4 | CR | LF  |
| SP | SP | 1  | 2  | 3   | 4   | 5  | 6 | CR | LF  |
| SP | SP | 9  | 9  | 9   |     | 9  | 9 | CR | LF  |
| _  | SP | 1  | 0  | 0   | 5   | 0  | 0 | CR | LF  |

7. リクエスト応答(ENQ応答)モード

SP=20h, CR=0Dh, LF=0Ah

モード17でENQ応答動作ドを選択した場合、ENQコード(キャラコード05H)を 受信すると、表6のフォーマットにてデータを返信します。また、HCコード(キャラ クタコード0CH)を受信するとデータをリセットします。

図29

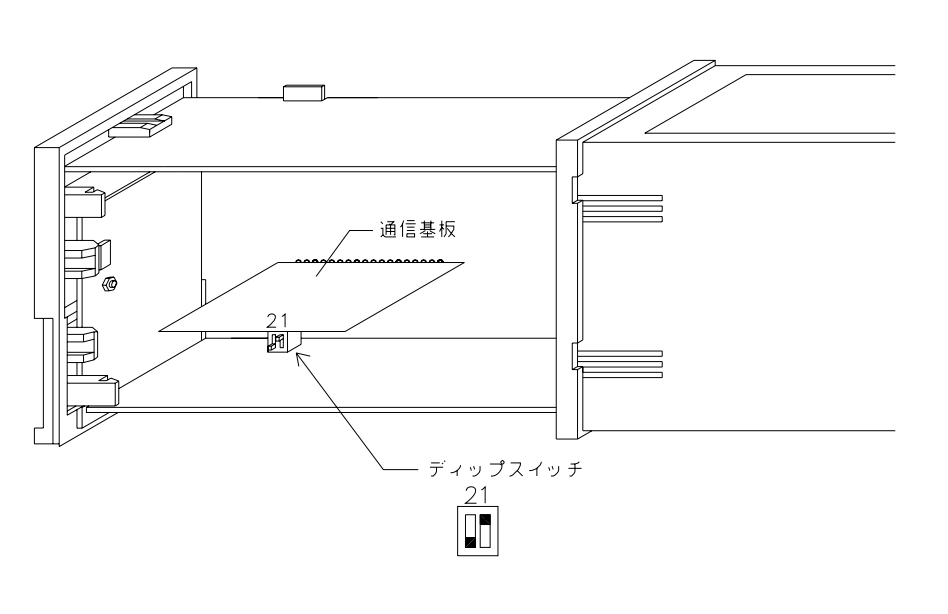

図30

$$D-SUB(25P) \times Z$$

$$14 \underbrace{0 \times 0 \times 0}_{0 \times 0} \underbrace{25}_{13} \times -9 \parallel 13$$

$$RS-232C$$

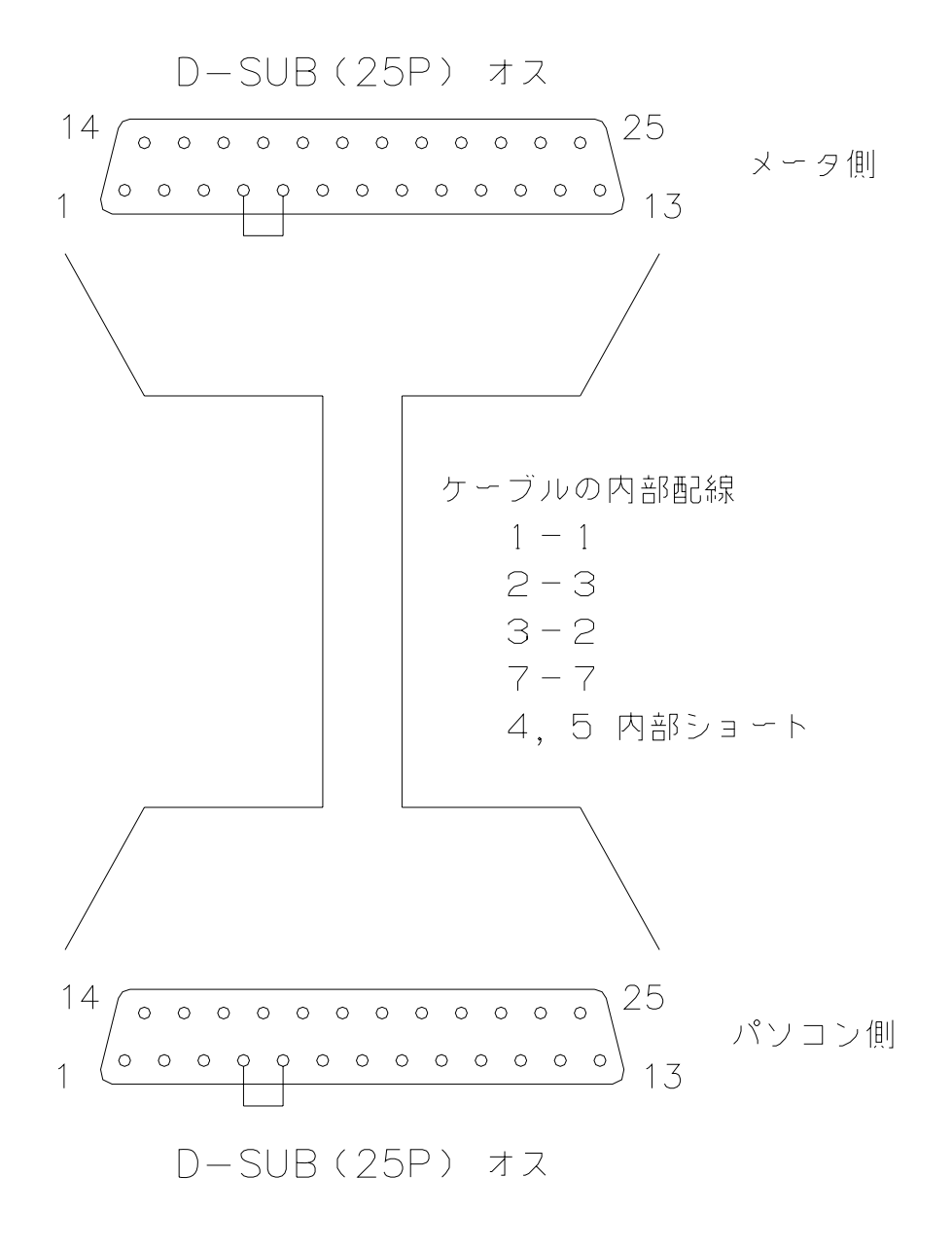

- **1. 信号レベル・・・**IEE RS-485準拠
- 2. 通信方法・・・RS4タイプ
   2線式(半2重通信方式)
   2
   1

   RS4Wタイプ
   4線式(半2重通信方式)
   2
   1

   3. ボーレート(モード設定を参照"モード18")
   0
   0
   図31

   4800 bps
   ディップスイッチ1,2は
   2
   1

   9600 bps(出荷時設定)
   上図の設定にしてください。
   2
   1
- **4. スタートビット** 1ビット固定

19200 bps

- 5. ストップビット 1ビット固定
- 6. データビット (モード設定を参照 "モード18") 7ビット・8ビット
- パリティビット(モード設定を参照 "モード18")
   無し・奇数・偶数
- 8. ユニット番号(ID)設定(モード設定を参照 "モード19") 00~99番
- 9. 通信コード ASCIIコード

### 〔端子接続〕

D-SUB(25P) メス

図32

ТΧ

RX

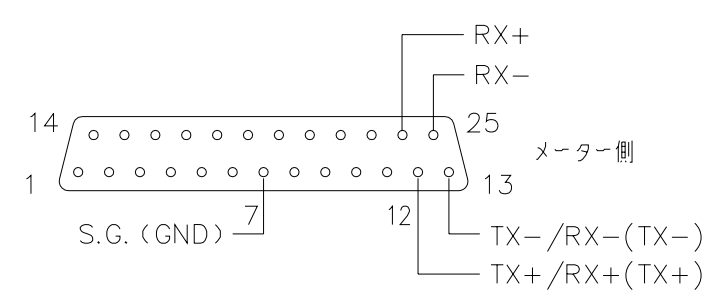

RS-485(4線式)

### [内部回路]

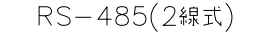

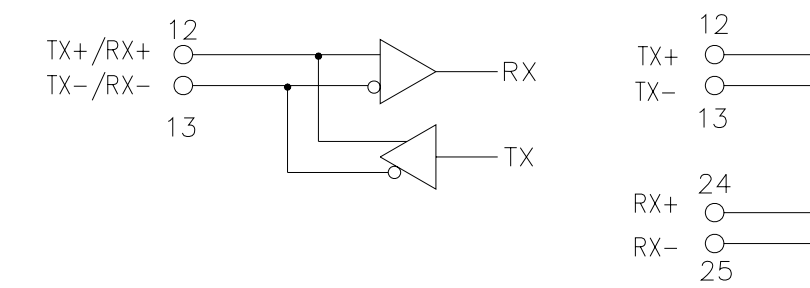

#### 1. チェックサム

- ①チェックサム演算範囲 (コマンド 1) <u>@ × × R D 1</u>  $\triangle \triangle CR$ この範囲がチェックサムの対象です。 (コマンド 2) <u>@ × × W P 3 ± 1 2 3 4 5 6</u>  $\triangle \triangle CR$ この範囲がチェックサムの対象です。
  - ※チェックサムの対象は、ヘッダーキャラクタ "@"からチェックサムの前までの 範囲です。
- ②チェックサム演算方式

チェックサムの演算方式は、MODによるHEX値の文字列2バイト表記です。

[例] @ 0 1 R D 1 △ △ CR の場合(ID01番の上段表示値要求) イ) コマンドをASCIIコード(16進数)に置き換え加算します。 @ 0 D R 1 1 ↓  $\downarrow$  $\downarrow$  $\downarrow$  $\downarrow$  $\downarrow$ 40H + 30H + 31H + 52H + 44H + 31H =168H ロ) 演算値をチェックサムに置き換えます。 16AHは、16A(16進数) この下2桁 6A がチェックサムになります。 2バイトのASCII表記とするため、6Aを文字と考えると 6 А Ţ  $\downarrow$ 36H 41H となります。 よって送信コマンドは、 "@ 0 1 R D 1 6 8 CR" となります。 上記をASCIIコード(16進コード)で表すと、 (a) 0 1 R D 1 6 8 CR ↓  $\downarrow$ Ţ  $\downarrow$  $\downarrow$  $\downarrow$ ↓ 40H 30H 31H 52H 44H 31H 36H 38H ODH

### となります。

### 2. ステータス

①ステータスの考え方 ステータスは、16進数を2バイトの文字列で表記しています。

②ステータス割り付け

- 00 正常通信中
- 01 通信エラー となっています。

### 3. 通信フォーマット

<< データ読込コマンド >>

| ※上段データリード  | コマント、フォーマット  | $@ \times \times R D 1 \triangle \triangle CR$                          |  |
|------------|--------------|-------------------------------------------------------------------------|--|
| (上段表示)     | レスホ゜ンスフォーマット | $@\times\times\diamondsuit\diamond\diamond\pm$ 123456 $	riangle$ CR     |  |
| 下段データリード   | コマント、フォーマット  | $@ \times \times R D 2 \triangle \triangle CR$                          |  |
| (下段表示)     | レスホ゜ンスフォーマット | $@\times\times\diamondsuit\diamond\diamond\pm$ 123456 $	riangle$ CR     |  |
| オフセット値リード  | コマント、フォーマット  | $@ \times \times R O 1 \triangle \triangle CR$                          |  |
| (上段)       | レスホ゜ンスフォーマット | $@\times\times\diamondsuit\diamond\diamond\pm$ 123456 $	riangle$ CR     |  |
| オフセット値リード  | コマント、フォーマット  | $@ \times \times R O 2 \triangle \triangle CR$                          |  |
| (下段)       | レスホ゜ンスフォーマット | $@\times\times\diamondsuit\diamond\diamond\pm$ 123456 $	riangle$ CR     |  |
| OUT1設定値リード | コマント、フォーマット  | $@ \times \times R P 1 \triangle \triangle CR$                          |  |
|            | レスホ。ンスフォーマット | $@\times\times\diamondsuit\diamond\diamond\pm$ 123456 $	riangle$ CR     |  |
| OUT2設定値リード | コマント、フォーマット  | $@ \times \times R P 2 \triangle \triangle CR$                          |  |
|            | レスホ。ンスフォーマット | $@\times\times\diamondsuit\diamond\diamond\pm$ 123456 $	riangle$ CR     |  |
| OUT3設定値リード | コマント゛フォーマット  | $@ \times \times R P 3 \triangle \triangle CR$                          |  |
|            | レスホ。ンスフォーマット | $@\times\times\diamondsuit\diamondsuit$ ±123456 $\triangle\triangle$ CR |  |
| OUT4設定値リード | コマント、フォーマット  | $@ \times \times R P 4 \triangle \triangle CR$                          |  |
|            | レスホ。ンスフォーマット | $@\times\times\diamondsuit$ $\diamond$ $\pm$ 123456 $\triangle$ CR      |  |

※各出力設定(モード06~09:警報出力・モード10, 12:アナログ出力・モード14: 積算同期パルス出力・禁止入力,モード16:通信設定)で「表示選択:上段表示」を選択した場合、モード00「上段表示選択:AまたはB(切換)」を選択しないでください。

<< データ書込コマンド >>

| ※上段データライト         | コマント、フォーマット  | $@ \times \times WD 1 \pm 1 2 3 4 5 6 \triangle \triangle CR$                                                                                       |  |
|-------------------|--------------|----------------------------------------------------------------------------------------------------|--|
| (上段表示)            | レスホ。ンスフォーマット | $@ \times \times \diamondsuit \diamond \land \triangle \land CR$                                                                                    |  |
| <b>※</b> 下段データライト | コマント、フォーマット  | $@\times\times WD 2 \pm 1 2 3 4 5 6 \triangle \triangle CR$                                                                                         |  |
| (下段表示)            | レスホ。ンスフォーマット | $@ \times \times \Diamond \Diamond \triangle \triangle CR$                                                                                          |  |
| オフセット値ライト         | コマント、フォーマット  | $@\times\times WO 1 \pm 1 2 3 4 5 6 \triangle \triangle CR$                                                                                         |  |
| (上段表示)            | レスホ。ンスフォーマット | $@ \times \times \diamondsuit \bigtriangleup \bigtriangleup \square CR$                                                                             |  |
| オフセット値ライト         | コマント、フォーマット  | $@\times\times WO 2 \pm 1 2 3 4 5 6 \triangle \triangle CR$                                                                                         |  |
| (下段表示)            | レスホ。ンスフォーマット | $@ \times \times \diamondsuit \bigtriangleup \bigtriangleup \square CR$                                                                             |  |
| OUT1設定値ライト        | コマント、フォーマット  | $@\times\times WP1\pm 123456 \triangle \triangle CR$                                                                                                |  |
|                   | レスホ。ンスフォーマット | $@ \times \times \diamondsuit \bigtriangleup \bigtriangleup \square CR$                                                                             |  |
| OUT 2 設定値ライト      | コマント、フォーマット  | $@\times\times WP \ 2 \pm 1 \ 2 \ 3 \ 4 \ 5 \ 6 \triangle \triangle CR$                                                                             |  |
|                   | レスホ。ンスフォーマット | $@ \times \times \diamondsuit \bigtriangleup \bigtriangleup \square CR$                                                                             |  |
| OUT3設定値ライト        | コマント、フォーマット  | $@\times\times WP3 \pm 123456 \triangle \triangle CR$                                                                                               |  |
|                   | レスホ。ンスフォーマット | $@ \times \times \diamondsuit \diamond \land \land \land \land \land \land \land \land \land \land \land \land \land \land \land \land \land \land$ |  |
| OUT4設定値ライト        | コマント、フォーマット  | $@\times\times WP4 \pm 123456 \triangle \triangle CR$                                                                                               |  |
|                   | レスホ。ンスフォーマット | $@ \times \times \diamondsuit \bigtriangleup \bigtriangleup \Box CR$                                                                                |  |

注)小数点位置のデータは、通信データにはありません。 モード設定で設定された位置に、小数点があるとしてデータを処理してください。

※各出力設定(モード06~09:警報出力・モード10, 12:アナログ出力・モード14: 積算同期パルス出力・禁止入力,モード16:通信設定)で「表示選択:上段表示」を選択した場合、モード00「上段表示選択:AまたはB(切換)」を選択しないでください。

# 16. 外観寸法図

外観寸法図

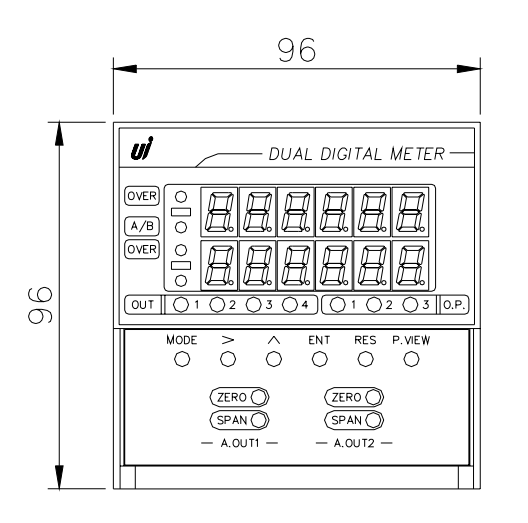

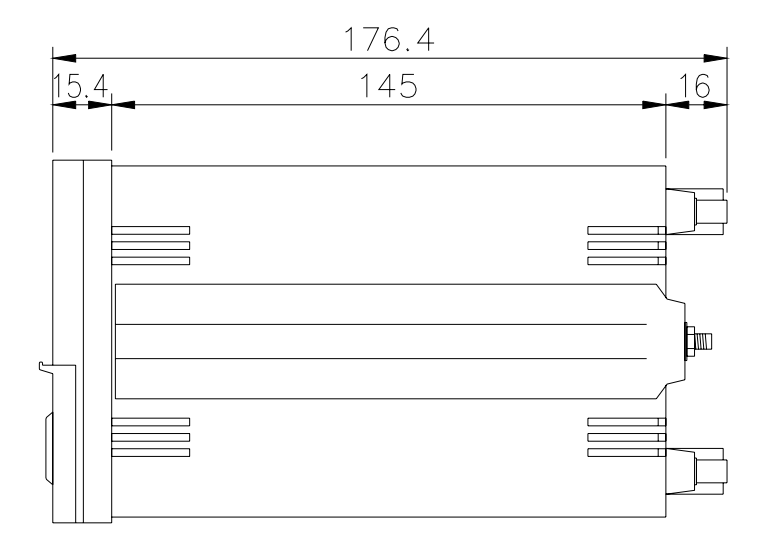

単位:mm

パネルカット寸法と取り付け間隔

図34

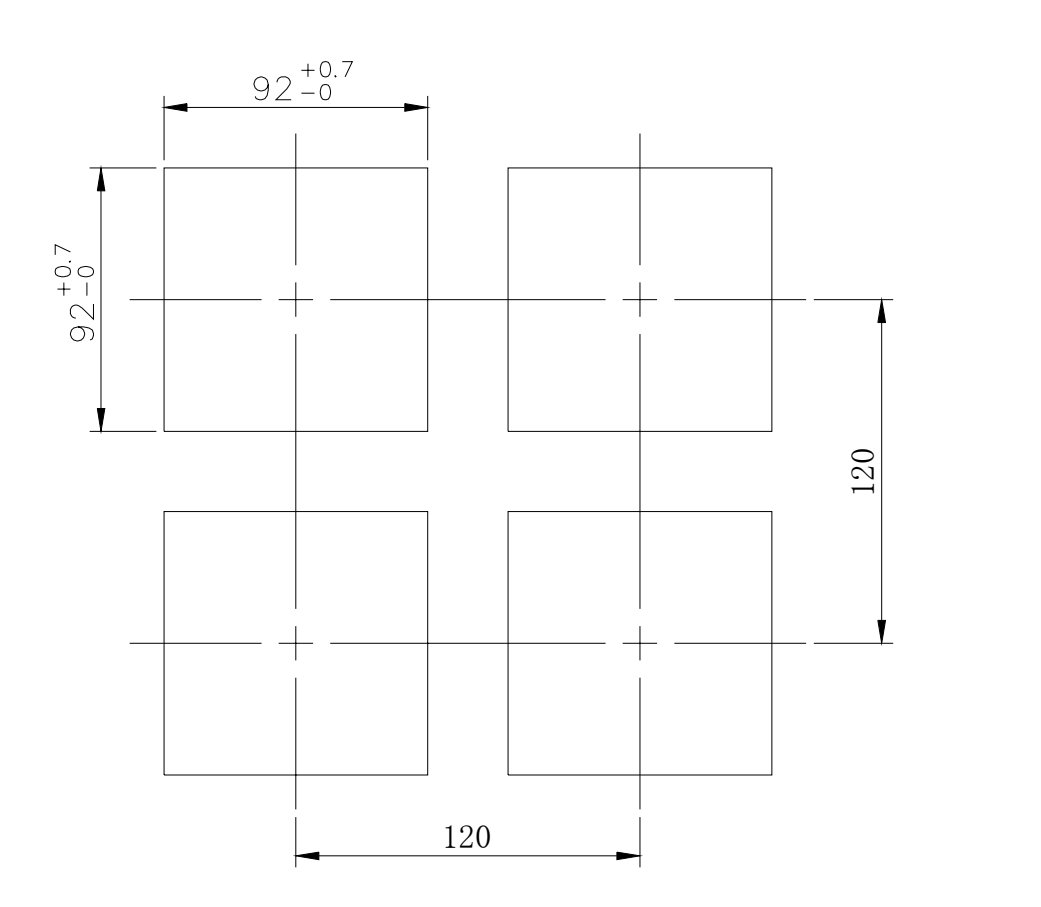

単位:mm

### ノイズ対策には万全を期しておりますが、万一ノイズの影響が出た場合は次の項にご注意ください。

ノイズ等の影響で表示が消えたり、誤った表示が出た場合は初期化(P.15参照)を行って ください。但し、初期化をする前には必ず設定値をメモしてから行ってください。正常に戻り ましたら下記の対策をし、改めて再設定を行ってください。

- (1) 電源は動力線と直接共用しないでください。動力線を使用する場合は絶縁トランスを 入れて2次側を使用してください。(弊社でも絶縁トランスPT-93を用意できます。)
- (2) センサコードに3芯シールド線を使用し、ノイズの発生源からできるだけ離して配線 してください。
- (3) センサコードをできるだけ短くし、動力線やインバータなどのノイズの発生源をさけて、極力雑音を拾わない経路に配管して布設してください。
- (4) 機械のGNDアースコードには、非常にノイズが多く含まれている場合がありますの で、メータのGND(F.G.)に接続させない方が良い場合もあります(メータを完 全に機械から絶縁状態)。

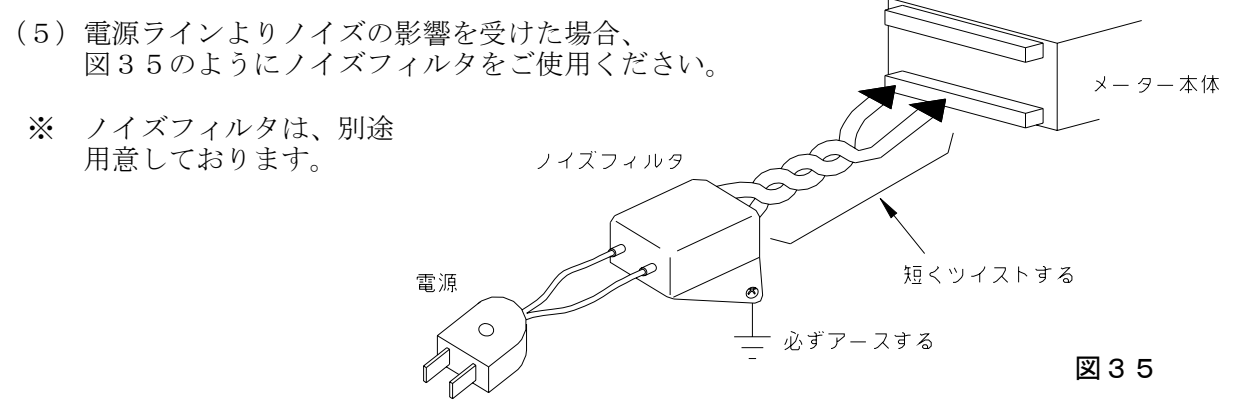

(6) センサコード配線方法 電力線、動力線がセンサのコードの近くを通るときは、サージや雑音による影響をな くすため、センサコードは単独配管するか、もしくは50 cm以上離してください。

図36

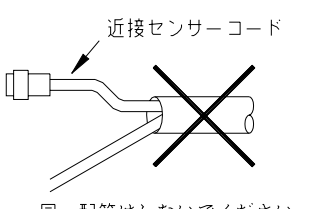

同一配管はしないでください

(7)外部要因によるノイズ発生を止める。 メータの取り付けられた制御盤内やその周辺 に強力なノイズの発生すると思われる電磁接 触器・温度調節器・電磁弁・リレー等の有接 点開閉によるサージノイズが影響した場合、 図36のようにスパークキラーを入れて対策 ください。

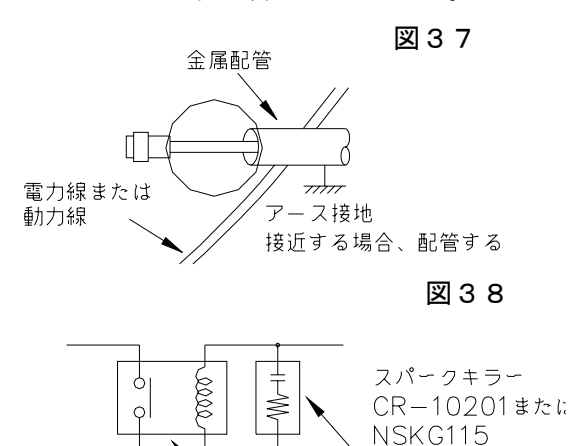

接点アクチュエータ

(8)特に大きなノイズエリアでご使用の場合や不明な点がありましたら別途取扱店または 弊社へご連絡ください。

| Νo. | 現象                                        | 点検方法                                  | 対策と処置                                                          |
|-----|-------------------------------------------|---------------------------------------|----------------------------------------------------------------|
| 1   | 表示器が点灯しない<br>ブランクのまま                      | →電源入力が正常か、センサ<br>コードは短絡していないか?<br>YES | →テスタで電圧と誤配線のチ<br>ェックをし、端子ネジを締め<br>直す。                          |
|     |                                           | →本体内部のヒューズ断線                          | →取扱店または弊社へご連絡<br>ください。                                         |
|     |                                           | NO<br>→トランス・<br>I Cの破損                | →取扱店または弊社へご連絡<br>ください。                                         |
| 2   | LED点灯異常<br>スイッチ動作異常<br><sup>慈報山</sup> カ思常 | →テストモードによりチェッ<br>ク(P.14参照)            | →一度、初期化を行ってくだ<br>さい。(P.15参照)                                   |
|     | 言報ロガ英帝<br>同期パルス異常<br>アナログ出カ異常             |                                       | →初期化で直らない場合や、<br>何度も発生する場合は取扱店<br>または弊社へご連絡ください。               |
| 3   | "0"表示のまま                                  | →各モードの設定は正しい<br>か?                    | →設定された値が有効表示範<br>囲以下である。                                       |
|     |                                           | ↓<br>→センサ入力は正常か?<br>↓<br>↓            | →センサの端子接続を再確認<br>し締め直しをする。<br>テストモードにより疑似入力<br>テストをする。(P.14参照) |
|     |                                           | ↓<br>→近接センサ等の検出距離が<br>正常か?<br>↓       | →センサランプ点滅を確認<br>またはドライバ等で軽くON<br>/OFF接触してみる。                   |
|     |                                           | →センサの出力信号形態とメ<br>ータの入力方式が合っている<br>か?  | →取扱説明書(P.8~10,<br>22)を確認し、不明な場合、<br>取扱店または弊社へご連絡くだ<br>さい。      |
|     |                                           | ΝΟ                                    | →取扱店または弊社へご連絡<br>ください。                                         |
| 4   | "99999"<br>全桁点灯                           | →換算器とEXP設定の間違<br>い                    | <ul> <li>→設定値が大きすぎ。</li> <li>(P.20参照)</li> </ul>               |
|     | 「ユフー衣不」<br>                               | ↓<br>→ノイズの影響                          | →P.44のノイズ対策の項を<br>参照してください。                                    |
|     |                                           |                                       | →取扱店または弊社へご連絡<br>ください。                                         |

| No. | 現象                  | 点 検 方 法                                                          | 対 策 と 処 置                                                                                                    |
|-----|---------------------|------------------------------------------------------------------|----------------------------------------------------------------------------------------------------|
| 5   | 表示の「チラツキ」<br>が大きい   | →時々表示が実測値より小さ<br>くなる<br>→時々表示が実測値より大き<br>くなる<br>↓<br>↓<br>↓<br>↓ | <ul> <li>→センサ検出ミス、動作距離<br/>または、小流量時のセンサ確<br/>度チェック。</li> <li>→ノイズの影響。<br/>(P.44参照)</li> <li>→有接点入力のチャタリング<br/>による場合、入力をLOW入<br/>力に切り換えるか、入力とG<br/>ND端子間に適当なコンデン<br/>サを入れてください。</li> <li>→取扱店または弊社へご連絡<br/>ください。</li> </ul> |
| 6   | 時折表示が消えたり<br>倍以上になる | →表示が倍以上になる時、近<br>くの電磁開閉器やソレノイ<br>ド、電磁弁、リレーなどスパ<br>ークノイズの影響       | → P.44のノイズ対策の項を<br>参照しノイズ発生源にサージ<br>キラーを取り付けて止める。                                                                                                    |
| 7   | その他の異常              | →詳しい現象を代理店へ連絡                                                    | →取扱店または弊社へご連絡<br>ください。                                                                                                    |

リノコーアイニクス株式会社

本 社:〒593-8311 大阪府堺市西区上123-1 TEL.072-274-6001 FAX.072-274-6005

東京営業所: TEL. 03-5256-8311 FAX. 03-5256-8312